# Documentación Gestores

Documentación del rediseño e implementación del Portal Nacional de Datos Abiertos de Ecuador

**1ra. versión elaborada por:** Datasketch **Fecha**: 5 de agosto de 2021

Actualización: Dirección de Tecnologías de la Información – Secretaría Nacional de Planificación Fecha de actualización: 21 de octubre de 2024

| Introducción                                           | 2  |
|--------------------------------------------------------|----|
| Glosario de términos                                   | 2  |
| Normativa                                              | 2  |
| Cómo crear conjuntos de datos                          | 4  |
| Variables para crear un conjunto de datos              | 4  |
| Cómo subir datos                                       | 5  |
| Cómo borrar un conjunto de datos                       | 11 |
| Cómo subir un archivo de un conjunto de datos          | 15 |
| Cómo actualizar la información de un conjunto de datos | 21 |
| Cómo agregar y editar un archivo o recurso             | 25 |
| Cómo integrar datos con el portal                      | 35 |
| Uso del API                                            | 35 |

## Introducción

El presente documento tiene como objetivo presentar todas las posibles funcionalidades del Portal Nacional de Datos Abiertos de Ecuador por parte de un gestor de la herramienta (Gestor de datos de cada entidad pública).

La presente documentación incluye:

- 1. Glosario de términos
- 2. Normativa
- 3. Cómo crear conjuntos de datos
- 4. Cómo subir un archivo de un conjunto de datos
- 5. Cómo borrar un conjunto de datos
- 6. Cómo actualizar la información de un conjunto de datos
- 7. Cómo agregar, editar un archivo o recurso

8. Cómo preparar la información para integrar datos automáticamente desde mi entidad con el portal de datos abiertos

Cada uno de los apartados de uso del portal contiene un paso a paso de uso de la herramienta, una serie de imágenes que ilustran el uso de la herramienta, y un video tutorial con la explicación de cada paso a paso.

## Glosario de términos

- Conjunto de datos: Se refiere a todo el conjunto de archivos o recursos de datos que contiene un tema. Por ejemplo: un conjunto de datos es indicadores de empleo, cuyos recursos de datos pueden ser tasa de desempleo, censo de personas ocupadas, vacantes de empleo, entre otros.
- Metadatos: Se refiere a aquella información que acompaña un conjunto de datos, tales como fecha de publicación, fecha de actualización, entidad que publica los datos, licencias de uso, entre otros.
- Archivo o recurso de datos: Se refiere a aquellos documentos que contienen información referente a un conjunto de datos, puede encontrarse en formatos xls, csv, pdf, entre otros. Por ejemplo: la tasa de desempleo, censo de personas ocupadas, vacantes de empleo, entre otros son archivos o recursos de datos de un gran conjunto de datos de indicadores de empleo.
- Etiquetas: Aquellos asuntos que se desean clasificar en un conjunto de datos. Por ejemplo, si se están tratando temas de indicadores de empleo se podrían agregar etiquetas como: empleo, mercado laboral, derechos laborales, entre otros.

### Normativa

 Guía de datos abiertos: Esta guía proporciona criterios técnicos y metodológicos para planificar, abrir, publicar y promover la utilización de los datos abiertos gubernamentales. Conócela <u>acá</u>.

- Política de datos abiertos (Acuerdo Ministerial 011 de 2020): Tiene como objetivo implementar los datos abiertos en la Función Ejecutiva para fortalecer la participación ciudadana, la transparencia gubernamental, mejorar la eficiencia en la gestión pública, promover la investigación, el emprendimiento y la innovación en la sociedad. Conócela <u>acá</u>.
- Manual para la construcción del Portafolio Institucional De Datos Abiertos: Este documento facilita la construcción del Portafolio Institucional de Datos Abiertos, que permita la evaluación de criterios para priorizar e incluir los conjuntos de datos abiertos con mayor potencial. Conócela <u>acá</u>.

# Cómo crear conjuntos de datos

### Variables para crear un conjunto de datos

Para subir un conjunto de datos es necesario tener en cuenta las variables de información de los datos que el sistema pedirá para su correcta publicación, recuerda que esta información será publicada como los **metadatos del conjunto de datos**:

| Variable                       | Descripción                                                                           | Tipo de información                                                                                                    | Ejemplo                                                                                                    |
|--------------------------------|---------------------------------------------------------------------------------------|----------------------------------------------------------------------------------------------------|----------------------------------------------------------------------------------------------------|
| Título                         | Es el título del conjunto de datos                                                    | Nombre                                                                                                    | Listado de<br>centros<br>hospitalarios en<br>el territorio<br>nacional                                                                                                    |
| Lenguaje                       | El idioma en el que se<br>encuentra el conjunto<br>de datos                           | Nombre del idioma                                                                                                    | Español                                                                                                    |
| Frecuencia de<br>actualización | El tipo de frecuencia de<br>actualización del<br>conjunto de datos                    | Opciones: Anual,<br>Diaria, Mensual,<br>Semanal, Tiempo real                                                                              | Anual                                                                                                    |
| Descripción                    | Descripción del<br>conjunto de datos                                                  | Descripción                                                                                                    | Este es el listado<br>de centros<br>hospitalarios<br>registrados en el<br>Sistema Nacional<br>de Salud del<br>territorio<br>ecuatoriano,<br>distribuidas por<br>provincias. |
| Etiquetas                      | Son aquellas etiquetas<br>con las que se va a<br>identificar el conjunto<br>de datos. | Palabras clave,<br>también se pueden<br>escoger etiquetas ya<br>existentes                                                                | salud, servicios<br>públicos, servicios<br>médicos                                                                                                    |
| Licencia                       | Los permisos de uso<br>del conjunto de datos<br>por parte de terceros                 | Opciones: Creative<br>Commons Attribution,<br>Creative Commons<br>Attribution Share-<br>Alike, Creative<br>Commons CCZero,<br>entre otras | Creative<br>Commons<br>Attribution                                                                                                    |
| Organización                   | Nombre de la entidad<br>que publica el conjunto<br>de datos                           | Se despliega un menú<br>con la entidad pública<br>a la que pertenece el<br>usuario                                                        | Ministerio de Salud<br>Pública                                                                                                    |

| Variable                                                       | Descripción                                                                                                    | Tipo de información | Ejemplo                                                                                                    |
|----------------------------------------------------------------|----------------------------------------------------------------------------------------------------|---------------------|----------------------------------------------------------------------------------------------------|
| Visibilidad                                                    | La visibilidad que se le<br>quiere dar al conjunto de<br>datos                                                                                                    | Privado / Público   | Público                                                                                                    |
| Fuente                                                         | Enlace del lugar externo<br>donde se encuentra el<br>conjunto de datos                                                                                                    | URL                 | https://www.salud.go<br>b. ec/                                                                                        |
| Versión                                                        | Número de versión del<br>conjunto de datos                                                                                                    | Número de versión   | 1.0                                                                                                    |
| Autor                                                          | Nombre del funcionario<br>responsable de subir el<br>conjunto de datos                                                                                                    | Nombre              | Juan García                                                                                                    |
| Email del autor                                                | Email del funcionario<br>responsable de subir el<br>conjunto de datos                                                                                                    | Email               | juangarcia@minsalud.<br>gob.ec                                                                                        |
| Mantenedor<br>(Responsable del<br>conjunto de datos)           | Nombre del funcionario<br>responsable (gestor<br>institucional) del<br>conjunto de datos                                                                                                    | Nombre              | Juan García                                                                                                    |
| Email del mantenedor<br>(Responsable del<br>conjunto de datos) | Email de contacto del<br>funcionario<br>responsable (gestor<br>institucional) del<br>conjunto de datos                                                                                         | Email               | juangarcia@minsalud.<br>gob.ec                                                                                        |
| Campo personalizado                                            | Si el gestor comprende<br>que debe existir un<br>nuevo campo<br>personalizado para el<br>conjunto de datos puede<br>agregar una clave o un<br>nombre y el valor de ese<br>tipo de información. | Descriptivo         | Clave: Otro<br>responsable del<br>conjunto de datos<br>Valor: Andrés<br>Orjuela<br>andresorjuela@mins<br>al ud.gob.ec |

### Cómo subir datos

El siguiente paso a paso es una propuesta de exploración que un funcionario público (gestor de información) que desea subir datos dentro de una entidad pública puede realizar para cargar un conjunto de datos:

- 1. Ingresar al URL "link oficial"
- 2. En la barra de navegación del sitio web da clic en "Iniciar sesión"

| > Datos<br>Abiertos | Inicio                             | Catálogo de Datos Abiertos       | Blog / Noticias         | Normativa Ce                    | ntro de aprendizaje | Participación ciudadana | Iniciar sesión |
|---------------------|------------------------------------|----------------------------------|-------------------------|---------------------------------|---------------------|-------------------------|----------------|
|                     |                                    | 🗥 Explora los da                 | itos que se han generad | o durante la pandemia           | haciendo clic aquí  |                         |                |
| B                   | usca e<br>e Dato                   | n nuestro<br>s Abierto           | o catálo<br>os          | ogo                             |                     |                         |                |
| Exp<br>de           | olora más de 12<br>más de 17 insti | 8 conjuntos de dato<br>tuciones. |                         | 6                               |                     | <b>n</b> .              |                |
| Bu                  | isca por palabras clav             | ves                              | ٩                       |                                 | 021                 | 1 <b></b> '             |                |
|                     |                                    |                                  |                         |                                 |                     |                         |                |
|                     | Administración<br>Pública          | Ambiente y Agua                  | Comercio e Industria    | Conocimiento e<br>Investigación | Cultura y Deporte   | Economía y Finanzas     |                |
|                     | Educación                          | Q                                |                         | 2                               | +                   | Û                       |                |

3. Escribe tu nombre de usuario y contraseña, asignada para aquellos funcionarios gestores de información en cada una de las entidades públicas que suben datos a la plataforma. Y da clic en "Iniciar sesión".

| ${\mathbb A}$ Explora los datos que se han generad                                                                                                    | o durante la pandemia <b>haciendo clic aquí</b> |                                                                                                    |
|----------------------------------------------------------------------------------------------------|-------------------------------------------------|----------------------------------------------------------------------------------------------------|
| 🍯 🖬 🔒 🛊                                                                                                    | Iniciar ses                                     | ión                                                                                                    |
| Portal de Gestores                                                                                                    | a correo@correo.go<br>Nombre de usuario:        | ob.ec                                                                                                    |
| Este ingreso es exclusivo para gestores de datos. Al iniciar<br>sesión con las credenciales que fueron entregadas a sus<br>entidades, estos gestores pueden cargar y actualizar los                                                                                 | gestor_pdae<br>Contraseña:                      | 5                                                                                                    |
| conjuntos de datos disponibles en esta plataforma.<br>Si no eres un gestor de datos y quieres consultar los datos<br>disponibles, no es necesario que inicies sesión. Todos los<br>datos abiertos están publicados en nuestro <b>Catálogo de Datos</b><br>Abiertos. | Iniciar sesión                                  | The second second secon |
| ir al católogo                                                                                                    | Economic in court                               |                                                                                                    |

Se abrirá la siguiente pantalla que contiene las últimas actividades de la cuenta que ingresó al portal.

|                                                                        |                          |                       |                  | 🐖 gestor_pda                             | e 🛛 Dashboard 🔘                                                                                           | Ajustes del     Ajustes del     Ajuste |
|------------------------------------------------------------------------|--------------------------|-----------------------|------------------|------------------------------------------|----------------------------------------------------------------------------------------------------|----------------------------------------------------------------------------------------------------|
| Datos Inicio cat<br>Diertos                                            | álogo de Datos Abiertos  | Blog / Noticias       | Normativa        | Centro de aprendizaje                    | Participación ciudadana                                                                                   | Cerrar se                                                                                                    |
|                                                                        | 🖄 Explora los datos      | que se han generado o | lurante la pande | mia <b>haciendo clic aquí</b>            |                                                                                                    |                                                                                                    |
| 希 / Pizarra                                                            |                          |                       |                  |                                          |                                                                                                    |                                                                                                    |
| Feed de Noticias                                                       | 🛔 Mis Conjuntos de Datos | 🗍 Mis organizacion    | es 嶜 Mis G       | rupos                                    | Ajustes del perfi                                                                                         |                                                                                                    |
| Pace 1 dia                                                             |                          |                       |                  |                                          |                                                                                                    |                                                                                                    |
| Catálogo de Datos Abiertos<br>Blog / Noticias<br>Centro de aprendizaje |                          | Contáctanos           | i.               | Av. Patria y Av. 12 de Octu<br>Código Po | bre Edificio Planifica Ecu<br>stal: 170525/ Quito - Ecu<br>Teléfono: 593-2 3 97-8<br>www.planificacion.go | ador<br>ador<br>900<br>b.ec                                                                                                    |
| Con el apoyo de                                                        | 1                        |                       |                  |                                          |                                                                                                    |                                                                                                    |

4. Para subir datos da clic en "Mis Conjuntos de Datos"

|                     |                                          |                                     |                        |                   | 🧾 gesto                         | or_pdae 6               | Dashboard                                 | Ajustes del perfil |
|---------------------|------------------------------------------|-------------------------------------|------------------------|-------------------|---------------------------------|-------------------------|-------------------------------------------|--------------------|
| > Datos<br>Abiertos | Inicio                                   | Catálogo de Datos Abiertos          | Biog / Noticias        | Normativa         | Centro de aprendizaje           | Partic                  | cipación ciudadana                        | Cerrar sesión      |
| 2                   |                                          | 💧 Explora los da                    | tos que se han generad | io durante la pan | demia <b>haciendo clic aquí</b> |                         |                                           |                    |
|                     | 🕷 / Pizarra                              |                                     |                        |                   |                                 |                         |                                           |                    |
|                     | I Feed de Notici                         | ias 📥 Mis Conjuntos de Dato         | os 🔄 Mis organizad     | iones 👹 Mis       | Grupos                          | 1                       | Ajustes del perfi                         | L                  |
|                     | Food do Natioi                           |                                     | _                      |                   |                                 | 172                     |                                           |                    |
|                     |                                          | dS Actividad de los elementos que U | sted sigue             |                   |                                 | Ac                      | ctividad de: Todo •                       |                    |
|                     | hace 1 dia                               |                                     |                        |                   |                                 |                         |                                           |                    |
|                     |                                          |                                     |                        |                   |                                 |                         |                                           |                    |
|                     |                                          |                                     |                        |                   |                                 |                         |                                           |                    |
|                     | Catálogo de Datos Ab                     | iertos                              | Contáctan              | 55                | Av. Patria y Av. 12 c           | le Octubre Ec           | dificio Planifica Ecu                     | ador               |
|                     | Blog / Noticias<br>Centro de aprendizaje |                                     | ¥ 6 6                  |                   | Cód                             | ligo Postal: 17<br>Telé | 70525/ Quito - Ecu<br>Ifono: 593-2 3 97-6 | ador<br>900        |
|                     |                                          |                                     |                        |                   |                                 |                         | w.planificacion.go                        | D.ec               |
|                     | Con el apoyo de:                         | 1                                   | Ministerio de Tel      | acomunicacion     |                                 |                         |                                           |                    |
|                     | -                                        | 1                                   | Consterio de lei       | economicación     |                                 |                         |                                           |                    |

5. Luego da clic en "Agrega conjunto de datos"

|                                                                        |                                             | Centro de aprendizaje                        | Participación ciudadana                                                                            |
|------------------------------------------------------------------------|---------------------------------------------|----------------------------------------------|----------------------------------------------------------------------------------------------------|
|                                                                        | ▲ Explora los datos que se han generado du  | urante la pandemia <b>haciendo clic aquí</b> |                                                                                                    |
| # / Pizarra                                                            |                                             |                                              |                                                                                                    |
| I≣ Feed de Noticias 🛔                                                  | Als Conjuntos de Datos 📳 Mis organizaciones | s 👹 Mis Grupos                               | Ajustes del perfil                                                                                 |
|                                                                        | 1                                           |                                              |                                                                                                    |
| Agrega conjunto de dato                                                |                                             |                                              |                                                                                                    |
| No has creado ningun conjuni                                           | o de datos. ¿Crear uno anorar               |                                              |                                                                                                    |
|                                                                        |                                             |                                              |                                                                                                    |
|                                                                        |                                             |                                              |                                                                                                    |
|                                                                        |                                             |                                              |                                                                                                    |
| Catálogo de Datos Abiertos                                             | Contáctanos                                 | Av. Patria y Av. 12 de C                     | Ictubre Edificio Planifica Ecuador                                                                 |
| Catálogo de Datos Abiertos<br>Blog / Noticias<br>Centro de aorendizaje | Contáctanos                                 | Av. Patria y Av. 12 de C<br>Código           | Ictubre Edificio Planifica Ecuador<br>Postal: 170525/ Quito - Ecuador<br>Teléfono: 593-2 3 97-8900 |

Aparecerá la siguiente pantalla

|                                                                                                    | 🥳 gestor_pdae 🦷 🙆 Dashboard 👔                                                       |          |
|----------------------------------------------------------------------------------------------------|-------------------------------------------------------------------------------------|----------|
| atos inicio Catálogo de Dai<br>ertos                                                                    | os Abiertos Blog / Noticias Normativa Centro de aprendizaje Participación ciudadar  | Cerrar s |
| ۵                                                                                                    | ixplora los datos que se han generado durante la pandemia <b>haciendo clic aquí</b> |          |
| 🐐 / Conjunto de datos / Crear Co                                                                        | njunto de datos                                                                     |          |
| 0 ¿Qué son los conjuntos de datos?                                                                      |                                                                                     |          |
| Un Conjunto de Datos de CKAN es                                                                         | Crear conjunto de datos     Q Agregar datos                                         |          |
| una colección de recursos de datos<br>(como ficheros), junto con una<br>descripción y otra información, | Título:                                                                             |          |
| unida a una URL. Los conjuntos de<br>datos son lo que los usuarios ven                                  | ej. Un título descriptivo                                                           |          |
| cuando buscan un dato.                                                                                  | * URL: pdae datasketch.co/dataset/ <dataset> Editar</dataset>                       |          |
|                                                                                                    | Lenguaje:                                                                           |          |
|                                                                                                    | ej Español                                                                          |          |
|                                                                                                    | Frecuencia de actualización :                                                       |          |
|                                                                                                    | Anual                                                                               |          |
|                                                                                                    | Descripción:                                                                        |          |
|                                                                                                    | ej. Algunas notas útiles sobre los datos                                            |          |
|                                                                                                    |                                                                                     |          |

 Completa todos los campos de la sección "Crear conjuntos de datos", en la sección <u>Variables</u> para crear un conjunto de datos de este documento podrás tener una guía de cómo hacerlo. Luego de completarlo da clic en "Siguiente: Agregar Datos".

|                            | joe@ejemplo.com                                                                                                    |                                                                     |
|----------------------------|----------------------------------------------------------------------------------------------------|---------------------------------------------------------------------|
|                            | Campo Personalizado:                                                                                                    |                                                                     |
|                            | Ciave:                                                                                                    | Valor:                                                              |
|                            | Campo Personalizado:                                                                                                    |                                                                     |
|                            | Clave                                                                                                    | Valor:                                                              |
|                            | Campo Personalizado:                                                                                                    |                                                                     |
|                            | Clave:                                                                                                    | Valor:                                                              |
|                            | La licencia de dator que seleccionó antes solo aprica para los contenidos de<br>cualquier archivo de recunso que aprepue a este conjunto de dator. Al envira<br>cualquier archivo de recunso que aprepue a este conjunto de dator. Al envira<br>ingrese en el formulario bajo la Licencia Open Diatabase | * Campo requer o Siguiente: Agregar Datos                           |
| Catálogo de Datos Abiertos | Contáctanos                                                                                                    | Av. Patria y Av. 12 de Octubre Edificio Planifica Ecuador           |
| Blog / Noticias            | ¥ 6 Ø                                                                                                    | Código Postal: 170525/ Quito - Ecuador<br>Teléfono: 593-2 3 97-8900 |

7. Ahora es momento de agregar los datos que se desean subir al conjunto de datos. Una vez se cargue el archivo (en formato xls, csv, xml, pdf, entre otros) o se copie el enlace (es posible subir URL de archivos con conjuntos de datos), y se completen los campos, da clic en "Terminar"

| Un recurso puede ser cualquier                              | Crear conjunto de datos     Agregar datos                                                                                                    |
|-------------------------------------------------------------|----------------------------------------------------------------------------------------------------|
| archivo o enlace a un archivo que<br>contiene datos útiles. | Dato:                                                                                                    |
|                                                             | A Subir Q Enlace                                                                                                    |
|                                                             | Nombre:                                                                                                    |
|                                                             | ej. Precios del Oro Enero 2011                                                                                                    |
|                                                             | Descripción:                                                                                                    |
|                                                             | Algunas notas útiles sobre los datos                                                                                                    |
|                                                             |                                                                                                    |
|                                                             | Pusde usar formato Markdown aquí -                                                                                                    |
|                                                             | Puede usar Iomrato Mankdown aqui                                                                                                    |
|                                                             | Puede usar tormato Mankdown aqui                                                                                                    |
|                                                             | Puede utar formato Markdown squi<br>Formato:<br>ej. CSV, XML & JSON<br>•<br>•<br>•<br>•<br>•<br>•<br>•<br>•<br>•<br>•<br>•<br>•<br>•                                                                                                    |
|                                                             | Puede usar Iomrato Mahlosen aqui<br>Formato:<br>ej: CSV, XML & JSON<br>e Eso serà adivinado automaticamente. Digeto en blanco si desea<br>Anterior Guardar y Agregar otro Terminar                                                         |
|                                                             | Puede utar formato Markdown squi<br>Formato:<br>ej. CSV, XML & JSON<br>@ Eno sers advinado automáticamente. Digeto en blanco si dessa<br>@ Eno sers advinado automáticamente. Digeto en blanco si dessa<br>Anterior Guardar y Agregar otro |

8. También puedes dar clic a Guardar y Agregar otro con el fin de subir otro archivo al conjunto de datos.

| Un recurso puede ser cualquier<br>archivo o enlace a un archivo que<br>contiene datos útiles. | Crear conjunto de datos                                       |
|-----------------------------------------------------------------------------------------------|---------------------------------------------------------------|
|                                                                                               | Dato:                                                         |
|                                                                                               | ▲ Subir ♀ Enlace                                              |
|                                                                                               | Nombre:                                                       |
|                                                                                               | ej. Precios del Oto Enero 2011                                |
|                                                                                               | Descripción:                                                  |
|                                                                                               | Algunas notas útiles sobre los datos                          |
|                                                                                               |                                                               |
|                                                                                               | Puede usar formato Markdown aqui                              |
|                                                                                               | Formato:                                                      |
|                                                                                               | ej. CSV, XML 6 JSON +                                         |
|                                                                                               | Eso será adivinado automáticamente. Dígelo en blanco si desea |
|                                                                                               | Anterior Guardar y Agregar otro Terminar                      |
|                                                                                               |                                                               |

9. De esa manera se subirán tus datos al Portal de datos.

| Datos<br>Abiertos                                                        | Inicio                                                                                | Catálogo de Datos Abiertos                                                                                                    | Blog / Noticias                                                                                        | Normativa          | Centro de            | aprendizaje                                                                                                    | Participación ciudadana                                                                                                    | Cerrar sesión |
|--------------------------------------------------------------------------|---------------------------------------------------------------------------------------|----------------------------------------------------------------------------------------------------|----------------------------------------------------------------------------------------------------|--------------------|----------------------|----------------------------------------------------------------------------------------------------|----------------------------------------------------------------------------------------------------|---------------|
| < Volv                                                                   | ver al ca                                                                             | ▲ Explora los dat<br>tálogo                                                                                                    | os que se han generad                                                                                  | lo durante la pano | iemia <u>haciend</u> | lo clic aquí                                                                                                    |                                                                                                    |               |
| Viá<br>Min<br>y N<br>Mini<br>Forma<br>ODS<br>Contin<br>astina<br>institu | iticos<br>nisterio de<br>atos disponi<br>XLSX<br>ene informa<br>ciones de la<br>ción. | os humanos sector seguridad viaje<br>s, informes y jusi<br>rio de Relaciones<br>dad Humana<br>e Relaciones Exteriores y<br>ibles<br>sción referente a los viáticos otorga<br>as autoridades, dignatarios y funcio | s<br>tificativos<br>es Exterioro<br><i>Movilidad Hum</i><br>dos para viajes o<br>narios públicos de la | -<br>es<br>ana     |                      | Metadato:<br>Fuente<br>Ministerio di<br>Movitidad H<br>Página web<br>https://www<br>Autor<br>M. Diaz<br>Correo elect<br>mediaz@car<br>Fecha de act<br>29 de marzo<br>Fecha de cre<br>8 de junio di<br>Licencia de cr | s<br>e Relaciones Exteriores y<br>umana<br>v.cancilleria.gob.ec<br>rónico<br>ncilleria.gob.ec<br>tualización<br>o de 2021<br>eación<br>e 2018 |               |
| Viá                                                                      | iticos, in                                                                            | formes y justificativos                                                                                                    |                                                                                                    | Form               | ato                  |                                                                                                    | mmons Attribution                                                                                                    |               |

# Cómo borrar un conjunto de datos

- 1. Ingresar al URL "link oficial"
- 2. En la barra de navegación del sitio web da clic en "Iniciar sesión"

| > Datos<br>Abiertos | Inicio                                                                                                    | Catálogo de Datos Abiertos                                                                                                    | Blog / Noticias                                                                   | Normativa          | Centro d           | de aprendizaje                                                                                                    | Participación ciudadana                                                                                                    | Cerrar sesión |
|---------------------|----------------------------------------------------------------------------------------------------|----------------------------------------------------------------------------------------------------|-----------------------------------------------------------------------------------|--------------------|--------------------|----------------------------------------------------------------------------------------------------|----------------------------------------------------------------------------------------------------|---------------|
| <                   | Volver al cat                                                                                                    | ▲ Explora los da<br>tálogo                                                                                                    | tos que se han genera                                                             | do durante la pano | demia <u>hacie</u> | ndo clic aquí                                                                                                    |                                                                                                    |               |
|                     | Eliquetas<br>Tranzas recurso<br>Viáticos,<br>Ministerio<br>Ministerio de<br>Formatos disponit<br>ODS XLSX<br>Contiene informara<br>asignaciones de la<br>institución.<br>Archivos | s humanos sector seguridad viajo<br>, informes y jus<br>tio de Relaciones<br>dad Humana<br>e Relaciones Exteriores y<br>bles<br>ción referente a los viáticos otorga<br>as autoridades, dignatarios y funcio | s<br>es Exterior<br>Movilidad Hum<br>ados para viajes o<br>onarios públicos de la | יש מ<br>es<br>וana | •                  | Metadato:<br>Fuente<br>Ministerio d<br>Movilidad H<br>Página web<br>https://www<br>Autor<br>M. Diaz<br>Correo elect<br>mediaz@cam<br>Fecha de acc<br>29 de marzo<br>Fecha de crr<br>8 de junio de<br>Licencia de la | s<br>e Relaciones Exteriores y<br>umana<br>x.cancilleria.gob.ec<br>rrónico<br>ncilleria.gob.ec<br>tualización<br>de 2021<br>eación<br>e 2018<br>uso |               |
|                     | Viáticos, inf                                                                                                    | formes y justificativos                                                                                                    |                                                                                   | Form               | nato               | Creative Co                                                                                                    | mmons Attribution                                                                                                    |               |

3. Escribe tu nombre de usuario y contraseña, asignada para aquellos funcionarios gestores de información en cada una de las entidades públicas que suben datos a la plataforma. Y da clic en "Iniciar sesión".

| 🛆 Explora los datos que se han g                                                                                                    | generado durante la pandemia haciendo clic aquí                         |                    |  |  |  |
|----------------------------------------------------------------------------------------------------|-------------------------------------------------------------------------|--------------------|--|--|--|
| <b>Ød </b> ↓<br>Portal de Gestores                                                                                                    | Si tienes problemas con tus credenciales, po<br>a correctacorrec.gob.ec | r favor escribenos |  |  |  |
| Este ingreso es exclusivo para <b>gestores de datos</b> . Al iniciar<br>sesión con las credenciales que fueron entregadas a sus<br>entidades, estos gestores pueden cargar y actualizar los<br>conjuntos de datos disponibles en esta plataforma. | gestor_pdae<br>Contraseña:                                              | 6                  |  |  |  |
| Si no eres un gestor de datos y quieres consultar los datos<br>disponibles, no es necesario que inicies sesión. Todos los<br>datos abiertos están publicados en nuestro <b>Catálogo de Datos</b><br>Abiertos.                                     | Iniciar sesión                                                          |                    |  |  |  |
| Ir al catálogo                                                                                                    |                                                                         |                    |  |  |  |

Se abrirá la siguiente pantalla que contiene las últimas actividades de la cuenta que ingresó al portal.

|                                 |                                               |                            |                          |                 | 🧾 gestor_pd                           | lae 🛛 🖓 Dashboard 🔘                                                                                           | Ajustes de     Ajustes de     Ajustes de |
|---------------------------------|-----------------------------------------------|----------------------------|--------------------------|-----------------|---------------------------------------|----------------------------------------------------------------------------------------------------|----------------------------------------------------------------------------------------------------|
| atos<br>iertos                  | Inicio                                        | Catálogo de Datos Abiertos | Blog / Noticias          | Normativa       | Centro de aprendizaje                 | Participación ciudadana                                                                                       | Cerrar                                                                                                    |
|                                 |                                               | 🖄 Explora los da           | itos que se han generado | durante la pand | emia <b>haciendo clic aquí</b>        |                                                                                                    |                                                                                                    |
| # / Pi                          | zarra                                         |                            |                          |                 |                                       |                                                                                                    |                                                                                                    |
|                                 | Feed de Noticia                               | is 🛔 Mis Conjuntos de Date | os 🔲 Mis organizacio     | ines 😁 Mis C    | Grupos                                | Ajustes del perfi                                                                                             | t.                                                                                                    |
|                                 | hace I dia                                    |                            |                          |                 |                                       |                                                                                                    |                                                                                                    |
| Catálog<br>Biog / N<br>Centro e | o de Datos Abie<br>loticias<br>de aprendizaje | ertos                      | Contáctanos<br>🕑 🖪 🕄     |                 | Av. Patria y Av. 12 de Oc<br>Código F | tubre Edificio Planifica Ecu<br>Postal: 170525/ Quito - Ecu<br>Teléfono: 593-2 3 97-8<br>www.planificacion.go | ador<br>ador<br>1900<br>b.ec                                                                                                    |
|                                 |                                               |                            |                          |                 |                                       |                                                                                                    |                                                                                                    |

4. Para subir datos da clic en "Mis Conjuntos de Datos"

| OS Inicio Catálogo de Dato<br>tos                                      | os Abiertos Biog / Noticias Normativa              | Centro de aprendizaje                   | Participación ciudadana                                                                                       | C                           |
|------------------------------------------------------------------------|----------------------------------------------------|-----------------------------------------|----------------------------------------------------------------------------------------------------|-----------------------------|
| ۵.                                                                     | Explora los datos que se han generado durante la p | pandemia <b>haciendo clic aquí</b>      |                                                                                                    |                             |
| 🖷 / Pizarra                                                            |                                                    |                                         |                                                                                                    |                             |
| III Feed de Noticias 📥 Mis Conju                                       | untos de Datos 🚦 Mis organizaciones 👹              | Mis Grupos                              | Ajustes del perfil                                                                                            |                             |
| Food do Noticias                                                       |                                                    |                                         |                                                                                                    |                             |
| Teed de Hotelds Activities de las es                                   | ementos que usito sigue                            |                                         | Actividad de. 1000 +                                                                                          |                             |
| n 🍂 gestor_pdae se registró                                            |                                                    |                                         |                                                                                                    |                             |
| estor_pdae se registró<br>hace 1 die                                   |                                                    |                                         |                                                                                                    |                             |
| estor_pdae se registró<br>nace 3 dia                                   |                                                    |                                         |                                                                                                    |                             |
| gestor_pdae se registró     noce 3 dia                                 |                                                    |                                         |                                                                                                    |                             |
| Catáliogo de Datos Abiertos<br>Bilog / Noticias                        | Contáctanos                                        | Av. Patria y Av. 12 de Oct<br>Código Pi | ubre Edificio Planifica Ecur<br>stali 170525/ Quito - Ecur                                                    | ador<br>ador                |
| Catálogo de Datos Abiertos<br>Biog / Noticias<br>Centro de aprendizaje | Contáctanos<br>Y () O                              | Av. Patria y Av. 12 de Oct<br>Código Pi | ubre Edificio Planifica Ecua<br>stal: 170525/ Guito - Ecua<br>Teléfono: 593-2 3 37-8<br>www.planificacion.gol | ador<br>ador<br>900<br>b.ec |
| Catálogo de Datos Abiertos<br>Biog / Noticias<br>Centro de aprendizaje | Contáctanos<br>y 🕜 😋                               | Av. Patria y Av. 12 de Oct<br>Código Pi | ubre Edificio Planifica Ecu<br>stal: 170525/ Quito - Ecu<br>Teléfono: 593-2 3 97-8<br>www.planificacion.gol   | ador<br>ador<br>900<br>b.ec |

5. Aparecerán todos los conjuntos de datos subidos por el usuario, da clic en el que quieras borrar.

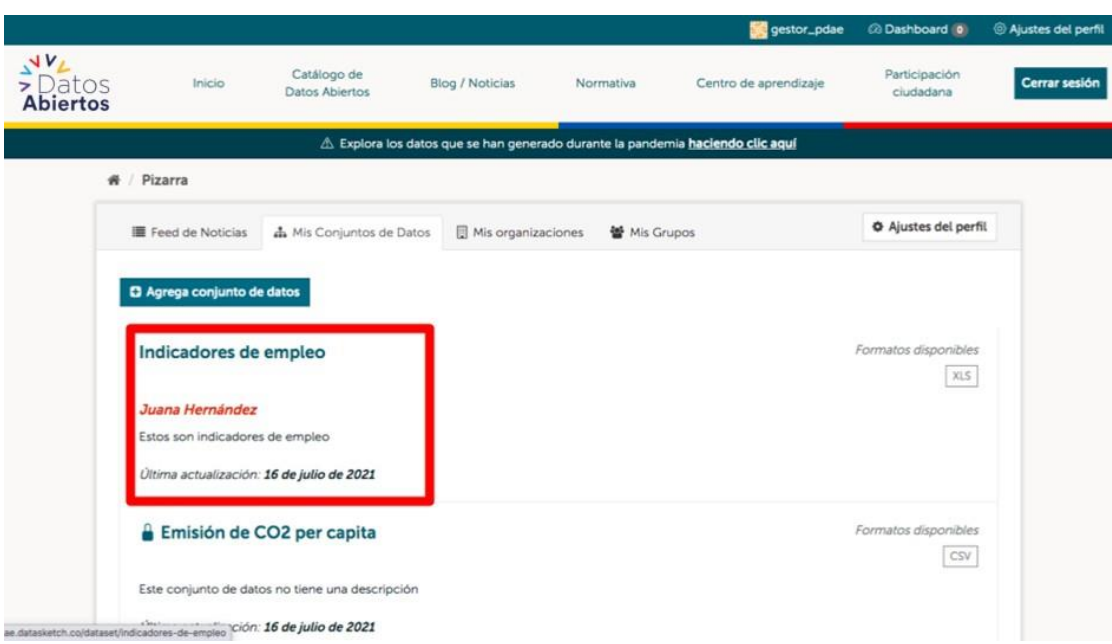

6. Cuando ingresas al conjunto de datos da clic en "Administrar".

| > Datos<br>Abiertos  | Inicio Catálo<br>Datos A                           | go de Blog / Noticias<br>biertos  | Normativa                  | Centro de aprendizaje                                           | Participación<br>ciudadana | Cerrar ses |
|----------------------|----------------------------------------------------|-----------------------------------|----------------------------|-----------------------------------------------------------------|----------------------------|------------|
|                      | Æ                                                  | ). Explora los datos que se han g | enerado durante la pandemi | a haciendo clic aquí                                            |                            |            |
| < Vol                | lver al catálogo                                   |                                   |                            |                                                                 | * Administr                | *          |
| Etiqu<br>ECO         | NOMÍA empleo                                       |                                   | ¥ () in                    | Metadatos<br>Fuente<br>Organización de                          | prueba                     |            |
| ln:<br>Org           | dicadores de e                                     | empleo                            |                            | Página web<br>ministeriodetrab                                  | ajo.gob.ec                 |            |
| Form<br>XLS<br>Estos | atos disponibles<br>]<br>son indicadores de empleo |                                   |                            | Autor<br>Juana Hernánde<br>Correo electrónio<br>juana@mintrabaj | z<br>:0<br>0.gob.co        |            |
| Arcl                 | hivos para descargar                               |                                   |                            | Fecha de actualiz<br><b>16 de julio de 20</b>                   | ación<br>21                |            |
| In                   | dicadores de Empleo (<br>licadores de empleo       | Población - 15 años y             | Formato<br>XLS             | Fecha de creació<br>16 de julio de 20<br>Licencia de uso        | 21                         |            |

7. Aparecerá una pantalla con controles de cambios, baja hacia el final de la página y da clic en "Borrar".

| Indicadores de empleo |                                                                                                    |  |  |  |  |  |
|-----------------------|----------------------------------------------------------------------------------------------------|--|--|--|--|--|
| Seguidores<br>O       | Titulo:                                                                                                    |  |  |  |  |  |
|                       | Indicadores de empleo                                                                                                    |  |  |  |  |  |
|                       | * URL: pdae datasketch.co/dataset/indicadores-de-empleo Editar                                                                                                    |  |  |  |  |  |
|                       | Lenguaje:                                                                                                    |  |  |  |  |  |
|                       | Español                                                                                                    |  |  |  |  |  |
|                       | Frecuencia de actualización :                                                                                                    |  |  |  |  |  |
|                       | Anual                                                                                                    |  |  |  |  |  |
|                       | Descripción:                                                                                                    |  |  |  |  |  |
|                       | Estos son indicadores de empleo                                                                                                    |  |  |  |  |  |
|                       |                                                                                                    |  |  |  |  |  |
|                       | Puede usar formato Markdown aqui                                                                                                    |  |  |  |  |  |
|                       | Mantenedor:                                                                                                    |  |  |  |  |  |
|                       | Juana Hernández                                                                                                    |  |  |  |  |  |
|                       | Email del Mantenedor:                                                                                                    |  |  |  |  |  |
|                       | juana@mintrabajo.gob.co                                                                                                    |  |  |  |  |  |
|                       | Campo Personalizado:                                                                                                    |  |  |  |  |  |
|                       | Clave: Valor:                                                                                                    |  |  |  |  |  |
|                       |                                                                                                    |  |  |  |  |  |
|                       | Campo Personalizado:<br>Clave: Valor:                                                                                                    |  |  |  |  |  |
|                       |                                                                                                    |  |  |  |  |  |
|                       | Campo Personalizado:                                                                                                    |  |  |  |  |  |
|                       | Clave; Valor:                                                                                                    |  |  |  |  |  |
|                       | La Renda de datos que selección à arriba solo aplica para los contenidos de<br>cualquier archivo de recurso que agregue a este comjunto de datos. Al enviar<br>este formular to para de acuedo en liberar los valores de metadotos que<br>ingrese en el formular tos jas Loncos Que De Datasase. |  |  |  |  |  |

#### - Manual de Gestores

| 8. | Si | estás | seguro                            | de        | que   | deseas                                          | eliminar                                                                                                    | este                                                                                  | conjunto                                                                                    | de               | datos           | da                      | clic                                              | en                                 | "Confirmar".                  |
|----|----|-------|-----------------------------------|-----------|-------|-------------------------------------------------|----------------------------------------------------------------------------------------------------|---------------------------------------------------------------------------------------|---------------------------------------------------------------------------------------------|------------------|-----------------|-------------------------|---------------------------------------------------|------------------------------------|-------------------------------|
|    |    |       |                                   |           |       | Por favor                                       | confirme la accio                                                                                                    | ón                                                                                    |                                                                                             |                  | ×               |                         |                                                   |                                    | )                             |
|    |    |       |                                   |           |       | ¿Estás segu                                     | uro de que deseas e                                                                                                    | liminar este                                                                          | conjunto de datos?                                                                          |                  |                 |                         |                                                   |                                    |                               |
|    |    |       |                                   |           |       |                                                 |                                                                                                    |                                                                                       | Cancelar                                                                                    | Conf             | irmar           |                         |                                                   |                                    |                               |
|    |    |       |                                   |           |       | Campo                                           | o Personalizado:                                                                                                    |                                                                                       |                                                                                             |                  |                 |                         |                                                   |                                    |                               |
|    |    |       |                                   |           |       | Clave                                           | e:                                                                                                    |                                                                                       |                                                                                             | Valor:           |                 |                         |                                                   |                                    |                               |
|    |    |       |                                   |           |       | Campo                                           | o Personalizado:                                                                                                    |                                                                                       |                                                                                             |                  |                 |                         |                                                   |                                    |                               |
|    |    |       |                                   |           |       | Clave                                           | e:                                                                                                    |                                                                                       |                                                                                             | Valor:           |                 |                         |                                                   |                                    |                               |
|    |    |       |                                   |           |       | Campo                                           | o Personalizado:                                                                                                    |                                                                                       |                                                                                             |                  |                 |                         |                                                   |                                    |                               |
|    |    |       |                                   |           |       | Clave                                           | e:                                                                                                    |                                                                                       |                                                                                             | Valor:           |                 |                         |                                                   |                                    |                               |
|    | l  |       |                                   |           |       | La licenc<br>cualquie<br>este form<br>ingrese d | cia de datos que seleccionó :<br>a archivo de recurso que agr<br>nulario, usted está de acuero<br>en el formulario bajo la Lloen | urriba solo apilca ;<br>egue a este conju<br>lo en liberar los vi<br>cia Open Databa: | para los contenidos de<br>Into de datos. Al enviar<br>Ilores de <i>metadatos</i> que<br>Ile | Borrar<br>* Camp | Act             | ualizar C               | Conjunto de                                       | e datos                            |                               |
|    | 1  |       | Catálogo de D                     | atos Abie | ertos | -                                               | Cont                                                                                                    | áctanos                                                                               |                                                                                             | Av. Patria       | ı y Av. 12 de C | ctubre E                | dificio Plan                                      | ifica Ecu                          | ador                          |
|    |    |       | Blog / Noticias<br>Centro de apre |           |       |                                                 | ¥                                                                                                    | 0 0                                                                                   |                                                                                             |                  | Código          | Postal: 1<br>Telé<br>WW | 70525/ Qui<br>ifono: 593-<br><b>/w.planific</b> : | ito - Ecu<br>-2 3 97-8<br>acion.go | ador<br>3900<br>i <b>b.ec</b> |
|    |    |       |                                   |           |       |                                                 |                                                                                                    |                                                                                       |                                                                                             |                  |                 |                         |                                                   |                                    |                               |

## Cómo subir un archivo de un conjunto de datos

- 1. Ingresar al URL "link oficial"
- 2. En la barra de navegación del sitio web da clic en "Iniciar sesión"

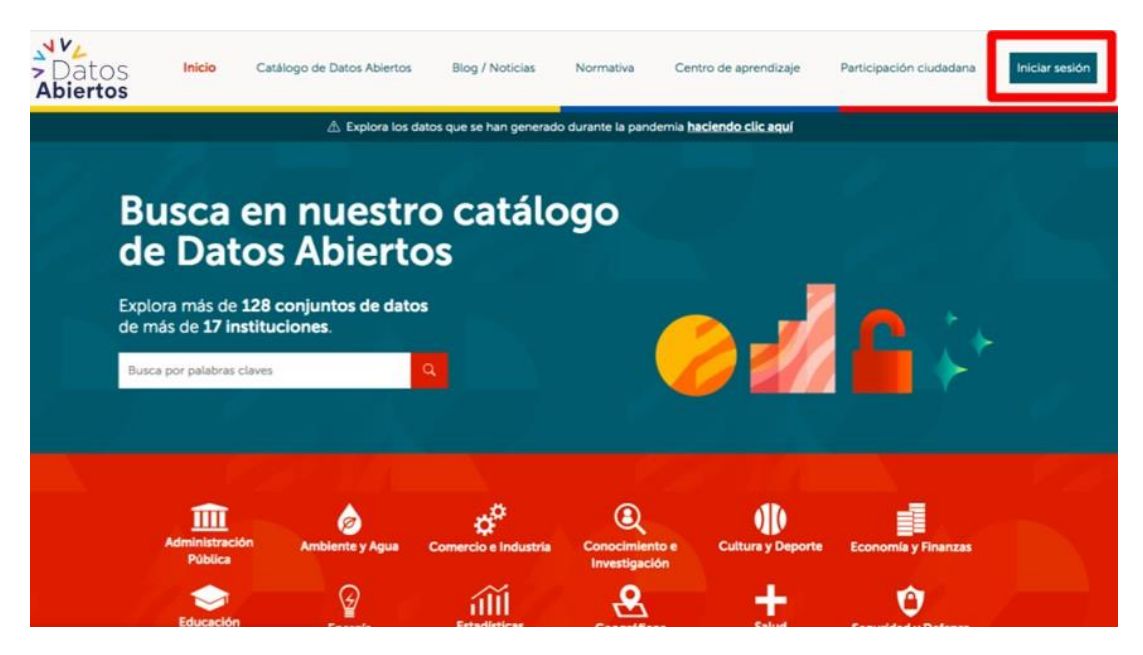

3. Escribe tu nombre de usuario y contraseña, asignada para aquellos funcionarios gestores de información en cada una de las entidades públicas que suben datos a la plataforma. Y da clic en "Iniciar sesión".

| ැහැ Explora los datos que se han generad                                                                                                    | o durante la pandemia <u>naciendo cue aqui</u>                                        |                                       |  |  |  |
|----------------------------------------------------------------------------------------------------|---------------------------------------------------------------------------------------|---------------------------------------|--|--|--|
| 🍯 🖆 🔒 🖓                                                                                                    | Iniciar sesión                                                                        |                                       |  |  |  |
| Portal de Gestores                                                                                                    | Si tienes problemas con tus credenc<br>a <u>correo@correo</u> ,<br>Nombre de usuario: | ales, por favor escríbenos<br>gob.ec. |  |  |  |
| Este ingreso es exclusivo para <b>gestores de datos.</b> Al iniciar<br>sesión con las credenciales que fueron entregadas a sus<br>entidades, estos gestores pueden cargar y actualizar los                                                                          | gestor_pdae<br>Contraseña:                                                            | 5                                     |  |  |  |
| conjuntos de datos disponibles en esta plataforma.<br>Si no eres un gestor de datos y quieres consultar los datos<br>disponibles, no es necesario que inicies sesión. Todos los<br>datos abiertos están publicados en nuestro <b>Catálogo de Datos</b><br>Abiertos. | Iniciar sesio                                                                         | n T                                   |  |  |  |
| Ir al catálogo                                                                                                    | ¿Olvidaste tu con                                                                     | rasenar                               |  |  |  |

Se abrirá la siguiente pantalla que contiene las últimas actividades de la cuenta que ingresó al portal.

| V4<br>Datos Inicio   | Catálogo de Datos Abiertos                                                    | Blog / Noticias          | Normativa Ce        | entro de aprendizaje | Participación ciudadana | Cerrar se |
|----------------------|-------------------------------------------------------------------------------|--------------------------|---------------------|----------------------|-------------------------|-----------|
| biertos              | 🖄 Explora los date                                                            | os que se han generado o | durante la pandemia | haciendo clic aquí   |                         |           |
| 🏶 / Pizarra          |                                                                               |                          |                     |                      |                         |           |
| Feed de N            | loticias 🛔 Mis Conjuntos de Datos                                             | s 🛛 🔋 Mis organizacion   | nes 👹 Mis Grupo     | DS                   | Ajustes del perfil      | L.        |
| reed de No           | CICIDS Actividad de los elementos que Us                                      | COLOR STOCKED            |                     |                      |                         |           |
| Co 🍪 getto<br>Noce 3 | <b>(UCIO)</b> Actividad de los elementos que Us<br>M_pdae se registró<br>Lola |                          |                     |                      |                         |           |

| .1.14 |                      |                                                                            |                          |                 | 🕵 gesto                  | r_pdae 🛛 Dashboard 🔕    | ③ Ajustes de |
|-------|----------------------|----------------------------------------------------------------------------|--------------------------|-----------------|--------------------------|-------------------------|--------------|
| Dato  | )S Inicio<br>OS      | Catálogo de Datos Abiertos                                                 | Biog / Noticias          | Normativa       | Centro de aprendizaje    | Participación ciudadana | Cerrars      |
|       |                      | 🛆 Explora los dat                                                          | os que se han generado i | durante la pano | iemia haciendo clic aquí |                         |              |
|       | 🕷 / Pizarra          |                                                                            |                          |                 |                          |                         |              |
|       | III Feed de Noticias | s 🔥 Mis Conjuntos de Dato                                                  | s 🔄 Mis organizacion     | nes 🖀 Mis       | Grupos                   | Ajustes del perfil      |              |
|       | Feed de Noticias     | <ul> <li>Actividad de los elementos que Us</li> <li>se registró</li> </ul> | ited sigue               |                 |                          | Actividad de: Todo -    |              |
|       | 7408.1.54            |                                                                            |                          |                 |                          |                         |              |

5. Aparecerán todos los conjuntos de datos subidos por el usuario, da clic en aquel que contenga los archivos que quieras publicar.

|                          |                            |                               |                        |                     | 🥵 gestor_pdae                 | Dashboard (0)              | Ajustes del perfil |
|--------------------------|----------------------------|-------------------------------|------------------------|---------------------|-------------------------------|----------------------------|--------------------|
| > Datos<br>Abiertos      | Inicio                     | Catálogo de<br>Datos Abiertos | Blog / Noticias        | Normativa           | Centro de aprendizaje         | Participación<br>ciudadana | Cerrar sesión      |
|                          |                            | 🗥 Explora los da              | tos que se han generad | lo durante la pande | mia <b>haciendo clic aquí</b> |                            |                    |
|                          | / Pizarra                  |                               |                        |                     |                               |                            |                    |
|                          | Feed de Noticias           | 🛔 Mis Conjuntos de Dato       | s 📳 Mis organizac      | iones 🛛 🗃 Mis Gr    | upos                          | Ajustes del perfi          | 6                  |
|                          | Agrega conjunto de         | e datos                       |                        |                     |                               |                            |                    |
|                          | Indicadores de             | empleo                        |                        |                     |                               | Formatos disponibles       |                    |
|                          | Juana Hernández            | r de empleo                   |                        |                     |                               |                            |                    |
|                          | Última actualización:      | 16 de julio de 2021           |                        |                     |                               |                            |                    |
|                          | 🔒 Emisión de C             | CO2 per capita                |                        |                     |                               | Formatos disponibles       |                    |
|                          | Este conjunto de date      | os no tiene una descripción   |                        |                     |                               |                            |                    |
| ae.datasketch.co/dataset | indicadores-de-empleo Ción | 16 de julio de 2021           |                        |                     |                               |                            |                    |

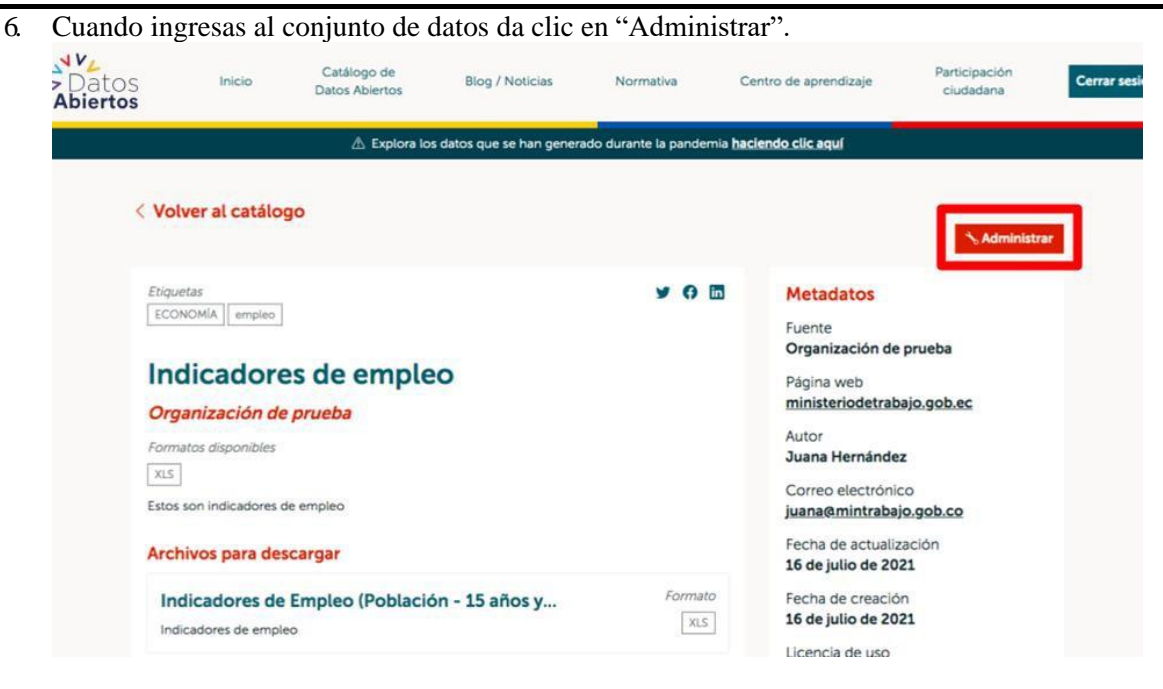

7. Aparecerá una pantalla con controles de cambios, da clic en "Recursos"

|                          | Market and a second second second second second second second second second second second second second second |                                      |                       |
|--------------------------|----------------------------------------------------------------------------------------------------|--------------------------------------|-----------------------|
|                          | $\mathbbm{A}$ Explora los datos que se han generado durante la                                                 | a pandemia <u>haciendo clic aquí</u> |                       |
| # / Organizaciones / Org | anización de prueba / Indicadores de empleo / E                                                                | ditar                                |                       |
| Indicadores de empleo    |                                                                                                    |                                      |                       |
|                          |                                                                                                    |                                      | /er conjunto de datos |
| Seguidores               |                                                                                                    |                                      |                       |
| 0                        | Título:                                                                                                    |                                      |                       |
|                          | Indicadores de empleo                                                                                          |                                      | ۵                     |
|                          | * URL: pdae datasketch.co/dataset/indicadores-d                                                                | e-empleo Editar                      |                       |
|                          |                                                                                                    |                                      |                       |
|                          | Lenguaje:                                                                                                    |                                      |                       |
|                          | Español                                                                                                    |                                      |                       |
|                          | Frecuencia de actualización :                                                                                  |                                      |                       |
|                          | Anual                                                                                                    |                                      | *                     |
|                          |                                                                                                    |                                      |                       |
|                          | Descripción:                                                                                                   |                                      |                       |
|                          | Estos son indicadores de empleo                                                                                |                                      |                       |

8. Allí se mostrarán algunos posibles cambios en los archivos o recursos.

| > Dato<br>Abierto | )S Inicio<br>) <b>S</b>                                                | Catálogo de<br>Datos Abiertos         | Blog / Noticias                                                                                    | Normativa                                              | Centro de aprendizaje                         | Participación<br>ciudadana                                                                                         | Cerrar sesión |
|-------------------|------------------------------------------------------------------------|---------------------------------------|----------------------------------------------------------------------------------------------------|--------------------------------------------------------|-----------------------------------------------|----------------------------------------------------------------------------------------------------|---------------|
|                   | # / Organizaciones / (                                                 | ▲ Explora los<br>Organización de prue | datos que se han genera<br>eba / Indicadores de                                                    | ado durante la pandemi<br>empleo / Editar              | a haciendo clic aquí                          |                                                                                                    |               |
|                   | Indicadores de empleo<br>Seguidores<br>O                               | €? E4<br>+ A4<br>***                  | ditar metadatos E R<br>Iadir nuevo recurso E<br>Indicadores de Empleo (Pol<br>ne cadores de empleo | ecursos<br>≣ Reordenar recursos<br>blación - 15 años y | ۵ ۷                                           | er conjunto de datos                                                                                               |               |
|                   | Catálogo de Datos Abiertos<br>Biog / Noticias<br>Centro de aprendizaje |                                       | Contáctar                                                                                          | 105<br>D                                               | Av. Patria y Av. 12 de Octubr<br>Código Posta | e Edificio Planifica Ecuador<br>I: 17025/ Quito - Ecuador<br>Teléfono: 593-2 3 97-8900<br>www.planificacion.gob.ec |               |

9. Podrás añadir un nuevo recurso dando clic en "Añadir nuevo recurso".

| Seguidores                                                          | Indicadores de empleo         Sequisores         O         Indicadores de empleo         Indicadores de Empleo         Indicadores de Empleo         Indicadores de empleo         Indicadores de empleo                                                                                                    | <ul> <li>         A / Organizaciones / Organización de prueba / Indicadores de empleo / Editar     </li> <li>         Indicadores de empleo         Seguidores         O         <ul> <li></li></ul></li></ul> | A Explora los datos que se han generado durante la pandemia haclendo.clic.aquí      / Organizaciones / Organización de prueba / Indicadores de empleo / Editar      Indicadores de empleo     Seguidores     O     / Anadir nuevo recurso     E Reordenar recursos     Indicadores de empleo     Indicadores de Empleo     Indicadores de Empleo     Indicadores de empleo     Indicadores de empleo |                 | Contáct                | <b>anos A</b> v. Pa  | atria y Av. 12 de Octubre Edificio Pla | anifica Ecuador |
|---------------------------------------------------------------------|----------------------------------------------------------------------------------------------------|----------------------------------------------------------------------------------------------------|----------------------------------------------------------------------------------------------------|-----------------|------------------------|----------------------|----------------------------------------|-----------------|
| 0 E Reordenar recursos Indicadores de Empleo (Población - 15 años v | Indicadores de empleo       Image: Comparison of the second of the second | A / Organizaciones / Organización de prueba / Indicadores de empleo / Editar Indicadores de empleo Seguidores O Indicadores de Empleo (Población - 15 años y)                                                  | Explora los datos que se han generado durante la pandemia haciendo cilic aquí      / Organizaciones / Organización de prueba / Indicadores de empleo / Editar      Indicadores de empleo     C     Editar metadatos      Recursos     C     Editar metadatos      Recursos     Indicadores de Empleo     Indicadores de Empleo (Población - 15 años y                                                |                 | indicadores de empleo  |                      |                                        |                 |
|                                                                     | Indicadores de empleo           Indicadores de empleo           Image: Complex of the employee           Image: Complex of the employee                                                                                                    | <ul> <li>A / Organizaciones / Organización de prueba / Indicadores de empleo / Editar</li> <li>Indicadores de empleo</li> <li></li></ul>                                                                       | Explora los datos que se han generado durante la pandemia haciendo clic aquí      / Organizaciones / Organización de prueba / Indicadores de empleo / Editar  Indicadores de empleo      // Editar metadatos      E Recursos      // Ver conjunto de datos                                                                                                    | Seguidores<br>O | + Añadir nuevo recurso | E Reordenar recursos |                                        |                 |

10. Aparecerá un panel para adjuntar el archivo o copiar el enlace de los datos. También podrás agregar el nombre, descripción y formato del archivo.

| Ĺ                                 | a Explora los datos que se han generado durante la pandemia ha                                                                                                    | aciendo clic aquí    |
|-----------------------------------|----------------------------------------------------------------------------------------------------|----------------------|
| 🕷 / Organizaciones / Organizac    | ión de prueba / Indicadores de empleo / Agregar Nue                                                                                                    | vo Recurso           |
| • ¿Qué es un recurso?             |                                                                                                    |                      |
| Un recurso puede ser cualquier    | C Nuevo recurso                                                                                                    | ← Todos los recursos |
| archivo o enlace a un archivo que |                                                                                                    |                      |
| contiene datos utiles.            | Dato:                                                                                                    |                      |
|                                   | Subir QEnlace                                                                                                    |                      |
|                                   | Nombre:                                                                                                    |                      |
|                                   | ej. Precios del Oro Enero 2011                                                                                                    |                      |
|                                   | Descripción:                                                                                                    |                      |
|                                   | Algunas notas útiles sobre los datos                                                                                                    |                      |
|                                   |                                                                                                    |                      |
|                                   |                                                                                                    |                      |
|                                   | Puede usar formato Markdown aqui                                                                                                    | 1                    |
|                                   | Formato:                                                                                                    |                      |
|                                   | for a second second sec | 10                   |

11. Podrás añadir el archivo dando clic en "Añadir" o "Guardar y Agregar otro"

| Qué es un recurso?                                          |                                                                |                      |
|-------------------------------------------------------------|----------------------------------------------------------------|----------------------|
| Un recurso puede ser cualquier                              | C Nuevo recurso                                                | ← Todos los recursos |
| archivo o enlace a un archivo que<br>contiene datos útiles. |                                                                |                      |
|                                                             | Dato:                                                          |                      |
|                                                             |                                                                |                      |
|                                                             | Nombre:                                                        |                      |
|                                                             | ej. Precios del Oro Enero 2011                                 |                      |
|                                                             | Descripción:                                                   |                      |
|                                                             | Algunas notas útiles sobre los datos                           |                      |
|                                                             |                                                                |                      |
|                                                             |                                                                | 1                    |
|                                                             | Puede usar formato Markdown aqui                               |                      |
|                                                             | Formato:                                                       |                      |
|                                                             | ej. CSV, XML ó JSON                                            | ×                    |
|                                                             | Esto será adivinado automáticamente. Déjelo en blanco si desea |                      |

# Cómo actualizar la información de un conjunto de datos

- 1. Ingresar al URL "link oficial"
- 2. En la barra de navegación del sitio web da clic en "Iniciar sesión"

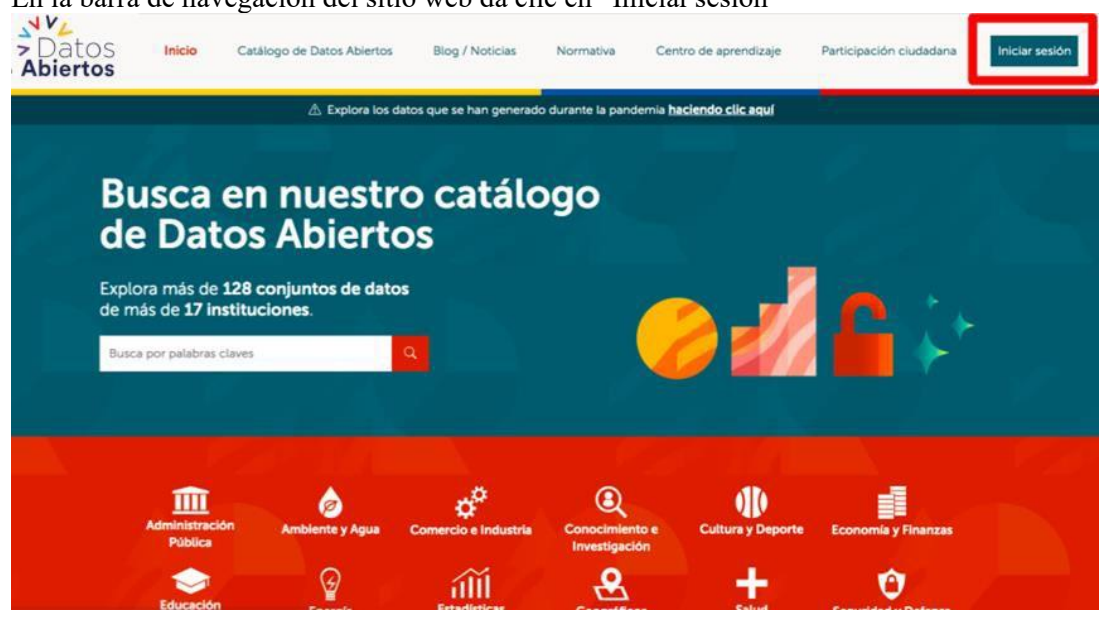

3. Escribe tu nombre de usuario y contraseña, asignados para aquellos funcionarios gestores de información en cada una de las entidades públicas que suben datos a la plataforma. Luego da clic en "Iniciar sesión".

| 🖄 Explora los datos que se han generado                                                                                                    | o durante la pandemia <u>haciendo clic aquí</u>                                                                                    |                                         |
|----------------------------------------------------------------------------------------------------|----------------------------------------------------------------------------------------------------|-----------------------------------------|
| Portal de Gestores  Este ingreso es exclusivo para gestores de datos. Al iniciar sesión con las credenciales que fueron entregadas a sus entidades, estos gestores pueden cargar y actualizar los                                                                                     | Liniciar ses<br>Si tienes problemas con tus credencial<br>a correco@correco.go<br>Nombre de usuario:<br>gestor_pdae<br>Contraseña: | ión<br>es, por favor escribenos<br>b.ec |
| conjuntos de datos disponibles en esta plataforma.<br>Si no eres un gestor de datos y quieres consultar los datos<br>disponibles, no es necesario que inicies sesión. Todos los<br>datos abiertos están publicados en nuestro <b>Catálogo de Datos</b><br>Abiertos.<br>Ir al catálogo | Iniciar sesión<br>¿Olvidaste tu contra                                                                                             | seña?                                   |

Se abrirá la siguiente pantalla que contiene las últimas actividades de la cuenta que ingresó al portal.

|       |                                                                    |                            |                         |                    | 🕵 gestor_po                           | dae 🛛 🖓 Dashboard 🔘                                                                                            | Ø Ajustes de                    |
|-------|--------------------------------------------------------------------|----------------------------|-------------------------|--------------------|---------------------------------------|----------------------------------------------------------------------------------------------------|---------------------------------|
| Dato: | S Inicio                                                           | Catálogo de Datos Abiertos | Blog / Noticias         | Normativa Ce       | ntro de aprendizaje                   | Participación ciudadana                                                                                        | Cerrars                         |
|       |                                                                    | 🖄 Explora los dato         | s que se han generado d | urante la pandemia | haciendo clic aquí                    |                                                                                                    |                                 |
|       | 🏶 / Pizarra                                                        |                            |                         |                    |                                       |                                                                                                    |                                 |
|       | E Feed de Noticias                                                 | s 🔥 Mis Conjuntos de Datos | 🔲 Mis organizacion      | as 👹 Mis Grupo     | s                                     | Ajustes del perfi                                                                                              | it                              |
|       | gestor_pdac                                                        | : se registró              |                         |                    |                                       |                                                                                                    |                                 |
|       | Catálogo de Datos Abie<br>Blog / Noticias<br>Centro de aprendizaje | rtos                       | Contáctanos             | Ì                  | Av. Patria y Av. 12 de Oc<br>Código f | ctubre Edificio Planifica Ecu<br>Postal: 170525/ Quito - Ecu<br>Teléfono: 593-2 3 97-6<br>www.planificacion.go | iador<br>iador<br>3900<br>ob.ec |
|       |                                                                    |                            |                         |                    |                                       |                                                                                                    |                                 |

4. Para subir datos da clic en "Mis Conjuntos de Datos"

|                     |                      |                                     |                        |                   | 🧾 gestor.                       | .pdae 🛛 🖓 Dashboard 🔕         | Ajustes del perfil |
|---------------------|----------------------|-------------------------------------|------------------------|-------------------|---------------------------------|-------------------------------|--------------------|
| > Datos<br>Abiertos | Inicio               | Catálogo de Datos Abiertos          | Biog / Noticias        | Normativa         | Centro de aprendizaje           | Participación ciudadana       | Cerrar sesión      |
|                     |                      | 🖄 Explora los dat                   | tos que se han generac | io durante la pan | demia <b>haciendo clic aquí</b> | 1                             |                    |
|                     | i / Pizarra          |                                     | _                      |                   |                                 |                               |                    |
|                     | III Feed de Notici   | as 🛔 Mis Conjuntos de Dato          | s 🔄 Mis organizac      | iones 👹 Mis       | Grupos                          | Ajustes del perfi             | L                  |
|                     |                      |                                     |                        |                   |                                 |                               |                    |
|                     | Feed de Noticia      | BS Actividad de los elementos que U | sted sigue             |                   |                                 | Actividad de: Todo            |                    |
|                     | bace 1 dia           | lae se registró                     |                        |                   |                                 |                               |                    |
|                     |                      |                                     |                        |                   |                                 |                               |                    |
|                     |                      |                                     |                        |                   |                                 |                               |                    |
|                     |                      | 611                                 | <b>C</b> -141          |                   | A. 2000 A. 12 4                 |                               |                    |
| 8                   | log / Noticias       | iertos                              |                        | 25                | AV. Patha y AV. 12 de<br>Códig  | o Postal: 170525/ Quito - Ecu | ador               |
| e                   | entro de aprendizaje |                                     |                        | 4                 |                                 | www.planificacion.go          | b.ec               |
|                     |                      |                                     |                        |                   |                                 |                               |                    |
|                     | Con el apoyo de:     |                                     | Ministerio de Tel      | ecomunicacion     | 05                              | AV.                           |                    |
|                     |                      |                                     |                        |                   |                                 |                               |                    |

5. Aparecerán todos los conjuntos de datos subidos por el usuario. Da clic en el que quieras modificar.

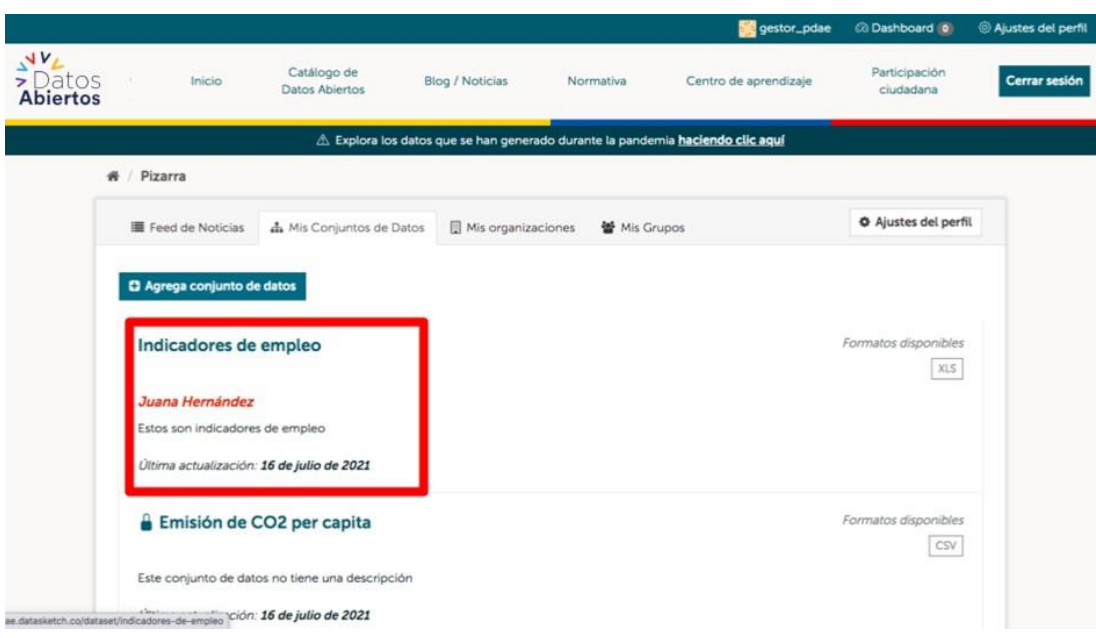

6. Cuando ingresas al conjunto de datos da clic en "Administrar".

| Datos<br>Abiertos    | Inicio                                     | Catálogo de<br>Datos Abiertos | Blog / Noticias          | Normativa               | Centro de aprendizaje                                                             | Participación<br>ciudadana | Cerrar set |
|----------------------|--------------------------------------------|-------------------------------|--------------------------|-------------------------|-----------------------------------------------------------------------------------|----------------------------|------------|
| < Vol                | lver al catálo                             | ▲ Explora lo                  | s datos que se han gener | ado durante la pandemia | a haciendo clic aquí                                                              | _                          | _          |
| Etiqui<br>ECO        | ietas<br>NOMÍA empleo                      |                               |                          | ¥ G 🖬                   | Metadatos<br>Fuente                                                               | Administr                  | ror        |
| lno<br>Org           | dicador<br>ganización de                   | es de emple<br>e prueba       | 20                       |                         | Organización de<br>Página web<br>ministeriodetrab                                 | prueba<br>ajo.gob.ec       |            |
| Form<br>XLS<br>Estos | atos disponibles<br>]<br>s son indicadores | de empleo                     |                          |                         | Juana Hernánde:<br>Correo electrónic<br>juana@mintrabaj                           | z<br>:0<br><u>0.gob.co</u> |            |
| Arch                 | dicadores de                               | scargar<br>Empleo (Poblacio   | ón - 15 años y           | Formato<br>XLS          | Fecha de actualiz<br>16 de julio de 202<br>Fecha de creació<br>16 de julio de 202 | ación<br>21<br>n<br>21     |            |
|                      |                                            |                               |                          |                         | Licencia de uso                                                                   |                            |            |

7. Aparecerá una pantalla con controles de cambios donde se podrán modificar las variables de los metadatos.

|                            | Explora los datos que se han  | generado durante la pandemia haci     | endo clic aquí                            |  |
|----------------------------|-------------------------------|---------------------------------------|-------------------------------------------|--|
| A / Organizaciones / Organ | ización de prueba / Indicador | es de empleo / Editar                 |                                           |  |
| Indicadores de empleo      | C Editar metadatos            | ≡ Recursos                            | <ul> <li>Ver conjunto de datos</li> </ul> |  |
| Seguidores<br>O            | Título:                       |                                       |                                           |  |
|                            | Indicadores de emp            | leo                                   |                                           |  |
|                            | * URL: pdae.datasketch.co     | /dataset/indicadores-de-empleo Editar |                                           |  |
|                            | Español                       |                                       |                                           |  |
|                            | Frecuencia de actualización   | ni.                                   |                                           |  |
|                            | Anual                         |                                       | ¥                                         |  |
|                            | Descripción:                  |                                       |                                           |  |
|                            | Estos son indicadores de e    | empleo                                |                                           |  |

8. Da clic en "Actualizar Conjunto de datos", y así se actualizará la información.

|                                                                        | Mantenedor:<br>Juana Hernández                                                                                                    |                                                                                            |
|------------------------------------------------------------------------|----------------------------------------------------------------------------------------------------|--------------------------------------------------------------------------------------------|
|                                                                        | Email del Mantenedor:                                                                                                    |                                                                                            |
|                                                                        | juana@mintrabajo.gob.co                                                                                                    |                                                                                            |
|                                                                        | Campo Personalizado:                                                                                                    |                                                                                            |
|                                                                        | Clave: Valor:                                                                                                    |                                                                                            |
|                                                                        | Campo Percoalizado                                                                                                    |                                                                                            |
|                                                                        | Clave: Valor:                                                                                                    |                                                                                            |
|                                                                        |                                                                                                    |                                                                                            |
|                                                                        | Campo Personalizado:<br>Clave: Valor:                                                                                                    |                                                                                            |
|                                                                        | La Reencia de datos que seleccionó amba solo aplica para los contenidos de<br>cualquer archivo de recurso que agregue a este conjunto de datos Al envair<br>envente antenidade datos que agregue a este conjunto de datos Al envair<br>envente en el formulario tapo la Licencia Open Database | alizar Conjunto de datos                                                                   |
| Catálogo de Datos Abiertos<br>Jlog / Noticias<br>Zentro de aprendizaje | Contáctanos Av. Patria y Av. 12 de Oc<br>Servicio de Código P<br>Código P                                                                                                    | tubre Edificio Planifica Ecuad<br>ostal: 170525/ Quito - Ecuad<br>Teléfono: 593-2 3 97-89/ |

# Cómo agregar y editar un archivo o recurso

- 1. Ingresa al URL "link oficial"
- 2. En la barra de navegación del sitio web da clic en "Iniciar sesión":

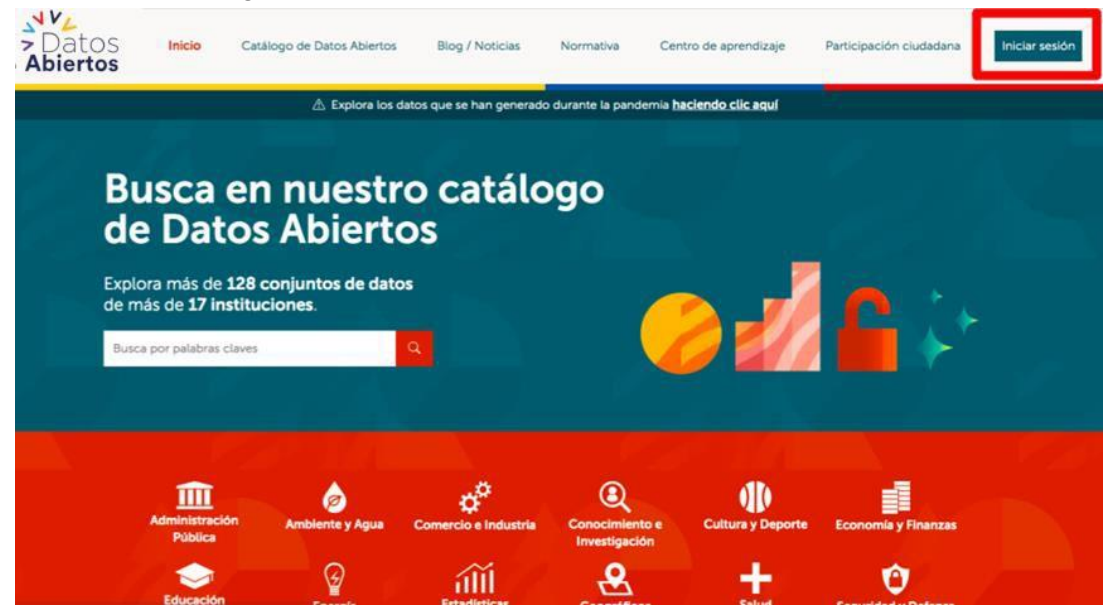

3. Escribe tu nombre de usuario y contraseña, asignados para aquellos funcionarios gestores de información en cada una de las entidades públicas que suben datos a la plataforma. Luego da clic en "Iniciar sesión".

| Datos<br>Abiertos                       | Inicio                                                                | Catálogo de Datos Abiertos                                                                                                    | Blog / Noticias       | Normativa         | Centro de aprendizaje                                           | Participación ciudadana                                    | Iniciar sesión |
|-----------------------------------------|-----------------------------------------------------------------------|----------------------------------------------------------------------------------------------------|-----------------------|-------------------|-----------------------------------------------------------------|------------------------------------------------------------|----------------|
|                                         |                                                                       | \land Explora los dat                                                                                                    | os que se han generad | lo durante la pan | demia <b>haciendo clic aquí</b>                                 |                                                            |                |
| Po                                      | al 🖌                                                                  | i∔*<br>de Gestore                                                                                                    | es                    |                   | Iniciar<br>Si tienes problemas con tus cr<br>a <u>correctio</u> | sesión<br>adenciales, por favor escribenos<br>prreo.gob.ec |                |
| Este in<br>sesión<br>entidad<br>conjun  | greso es exclu<br>con las creder<br>les, estos gest<br>tos de datos d | sivo para <b>gestores de datos</b> . Al inic<br>iciales que fueron entregadas a su<br>ores pueden cargar y actualizar los<br>isponibles en esta plataforma. | lar<br>S              |                   | Nombre de usuario:<br>gestor_pdae<br>Contraseña:                | 5                                                          |                |
| Si no e<br>dispon<br>datos a<br>Abierte | res un gestor o<br>bles, no es ne<br>biertos están ;<br>25.           | de datos y quieres consultar los da<br>cesario que inicies sesión. Todos k<br>publicados en nuestro <b>Catálogo d</b> i                                     | tos<br>os<br>a Datos  |                   | Inician<br>¿Olvidaste tr                                        | r sesión<br>u contraseña?                                  |                |
|                                         | ir al catálogo                                                        |                                                                                                    |                       |                   |                                                                 |                                                            |                |

Se abrirá la siguiente pantalla que contiene las últimas actividades de la cuenta que ingresó al portal:

| V.                                                                    |                                    |                        |                  | <u> g</u> estor_pd                    | lae 🛛 Dashboard 🔘                                                                                             | Ø Ajustes de                  |
|-----------------------------------------------------------------------|------------------------------------|------------------------|------------------|---------------------------------------|----------------------------------------------------------------------------------------------------|-------------------------------|
| Datos Inicio ca                                                       | tálogo de Datos Abiertos           | Blog / Noticias N      | lormativa        | Centro de aprendizaje                 | Participación ciudadana                                                                                       | Cerrar se                     |
|                                                                       | A Explora los datos                | que se han generado di | urante la pandei | mia <b>haciendo clic aquí</b>         |                                                                                                    |                               |
| 🏶 / Pizarra                                                           |                                    |                        |                  |                                       |                                                                                                    |                               |
| E Feed de Noticias                                                    | 🛔 Mis Conjuntos de Datos           | 🗐 Mis organizacione    | s 👹 Mis Gr       | upos                                  | Ajustes del perf                                                                                              | R.                            |
| gestor, pade se<br>Pace 1 de                                          | tividad de los elementos que Usted | sigue                  |                  |                                       | Actividad de: Todo                                                                                            |                               |
| Catálogo de Datos Abierto<br>Biog / Noticias<br>Centro de aprendizaje | <b>5</b>                           | Contáctanos<br>🕑 存 🖸   |                  | Av. Patria y Av. 12 de Oc<br>Código F | tubre Edificio Planifica Ecu<br>Postal: 170525/ Quito - Ecu<br>Teléfono: 593-2 3 97-6<br>www.planificacion.go | ador<br>ador<br>3900<br>bb.ec |
| Con el apoyo de                                                       |                                    |                        |                  |                                       |                                                                                                    |                               |

4. Para subir datos da clic en "Mis Conjuntos de Datos":

|                     |                          |                                      |                       |                   | 🧾 gestor_                       | pdae 🛛 🖓 Dashboard 🔕                           | Ajustes del perfi     |
|---------------------|--------------------------|--------------------------------------|-----------------------|-------------------|---------------------------------|------------------------------------------------|-----------------------|
| > Datos<br>Abiertos | Inicio                   | Catálogo de Datos Abiertos           | Biog / Noticias       | Normativa         | Centro de aprendizaje           | Participación ciudadana                        | Cerrar sesión         |
|                     |                          | 🛆 Explora los dat                    | tos que se han genera | do durante la pan | demia <b>haciendo clic aquí</b> |                                                |                       |
|                     | / Pizarra                |                                      |                       |                   |                                 |                                                |                       |
|                     | Feed de Noticia          | as 👗 Mis Conjuntos de Dato           | s 🗍 Mis organizad     | iones 👹 Mis       | Grupos                          | Ajustes del perfi                              |                       |
|                     |                          |                                      |                       |                   |                                 |                                                |                       |
|                     | Feed de Noticia          | BS Actividad de los elementos que Us | sted sigue            |                   |                                 | Actividad de: Todo                             | •                     |
|                     | gestor_pda<br>hace 1 dia | ae se registró                       |                       |                   |                                 |                                                |                       |
|                     |                          |                                      |                       |                   |                                 |                                                |                       |
|                     |                          |                                      |                       |                   |                                 |                                                |                       |
|                     |                          |                                      |                       |                   |                                 |                                                |                       |
| 9                   | tálogo de Datos Abi      | iertos                               | Contáctan             | os                | Av. Patria y Av. 12 de          | Octubre Edificio Planifica Ecu                 | ador                  |
| G                   | ntro de aprendizaje      |                                      | ¥ 6 ¢                 |                   | coag                            | Teléfono: 593-2 3 97-6<br>www.planificacion.go | ador<br>1900<br>Ib.ec |
|                     |                          |                                      |                       |                   |                                 |                                                |                       |
|                     | Con el apoyo de:         |                                      | Ministerio de Tel     | ecomunicacion     |                                 | -                                              |                       |
|                     |                          | 1                                    |                       |                   |                                 |                                                |                       |

5. Aparecerán todos los conjuntos de datos subidos por el usuario. Da clic en el que quieras modificar.

|                         |                             |                               |                        |                    | 🧱 gestor_pdae                 | Dashboard                             | Ajustes del perfil |
|-------------------------|-----------------------------|-------------------------------|------------------------|--------------------|-------------------------------|---------------------------------------|--------------------|
| > Datos<br>Abiertos     | Inicio                      | Catálogo de<br>Datos Abiertos | Blog / Noticias        | Normativa          | Centro de aprendizaje         | Participación<br>ciudadana            | Cerrar sesión      |
|                         |                             | 🗥 Explora los da              | tos que se han generad | o durante la pande | mia <b>haciendo clic aquí</b> |                                       |                    |
|                         | / Pizarra                   |                               |                        |                    |                               |                                       |                    |
|                         | III Feed de Noticias        | 📥 Mis Conjuntos de Dato       | os 🔋 Mis organizaci    | ones 👹 Mis Gr      | upos                          | <ul> <li>Ajustes del perfi</li> </ul> | L                  |
|                         | C Agrega conjunto de        | e datos                       |                        |                    |                               |                                       |                    |
|                         | Indicadores de              | empleo                        | 1                      |                    |                               | Formatos disponibles                  |                    |
|                         | Juana Hernández             |                               |                        |                    |                               | XLS                                   |                    |
|                         | Última actualización.       | 16 de julio de 2021           |                        |                    |                               |                                       |                    |
|                         | 🔒 Emisión de G              | CO2 per capita                |                        |                    |                               | Formatos disponibles                  |                    |
|                         | Este conjunto de dat        | os no tiene una descripción   |                        |                    |                               |                                       |                    |
| ae datasketch.co/datase | /indicadores-de-empleo ción | 16 de julio de 2021           |                        |                    |                               |                                       |                    |

6. Cuando ingresas al conjunto de datos da clic en "Administrar".

| > Datos<br>Abiertos        | Inicio                                                               | Catálogo de<br>Datos Abiertos | Blog / Noticias          | Normativa               | Centro de aprendizaje                                                                                       | Participación<br>ciudadana          | Cerrar sesio |
|----------------------------|----------------------------------------------------------------------|-------------------------------|--------------------------|-------------------------|----------------------------------------------------------------------------------------------------|-------------------------------------|--------------|
| < Vo                       | lver al catálog                                                      | ▲ Explora lo                  | s datos que se han gener | ado durante la pandemia | haciendo clic aquí                                                                                          |                                     |              |
| Etique<br>Ecc<br>In<br>Org | dicadore<br>ganización de                                            | es de emple<br>prueba         | 20                       | y 0 🗖                   | Metadatos<br>Fuente<br>Organización de<br>Página web<br>ministeriodetraba                                   | * Administr<br>prueba<br>ajo.gob.ec |              |
| Form<br>XLS<br>Esto        | natos disponibles          son indicadores di         hivos para des | e empleo<br>cargar            |                          |                         | Autor<br>Juana Hernández<br>Correo electrónic<br>juana@mintrabaj<br>Fecha de actualiz<br>16 de julio de 202 | :<br>o.gob.co<br>ación<br>11        |              |
| In                         | dicadores de<br>dicadores de emple                                   | Empleo (Poblacio<br>º         | ón - 15 años y           | Formato                 | Fecha de creación<br><b>16 de julio de 202</b><br>Licencia de uso                                           | 1                                   |              |

7.

| parecerá una pantalla c  | e edición. Da clic en                         | "Recursos"                | ,                             |                            |           |
|--------------------------|-----------------------------------------------|---------------------------|-------------------------------|----------------------------|-----------|
| Datos Inicio<br>Abiertos | Catálogo de Blog / Noticias<br>Datos Abiertos | Normativa                 | Centro de aprendizaje         | Participación<br>ciudadana | Cerrar se |
|                          | ▲ Explora los datos que se han ger            | erado durante la pande    | mia <u>haciendo clic aquí</u> |                            |           |
| # / Organizaciones / Org | anización de prueba / Indicadores d           | le empleo / Editar        |                               |                            |           |
| Indicadores de empleo    | @ Editar metadatos                            | Recursos                  |                               | /er conjunto de datos      |           |
| Seguidores<br>O          | Título:                                       |                           |                               |                            |           |
|                          | Indicadores de empleo                         |                           |                               | B                          |           |
|                          | * URL: pdae.datasketch.co/data                | iset/indicadores-de-emple | o Editar                      |                            |           |
|                          | Lenguaje:                                     |                           |                               |                            |           |
|                          | Español                                       |                           |                               |                            |           |
|                          | Frecuencia de actualización :                 |                           |                               |                            |           |
|                          | Anual                                         |                           |                               | *                          |           |
|                          | Descripción:                                  |                           |                               |                            |           |
|                          | Estos son indicadores de empl                 | 60                        |                               |                            |           |
|                          |                                               |                           |                               |                            |           |

8. En esta pantalla podrás realizar una edición de la información con el listado de los recursos disponibles.

| 😤 / Organizaciones / Organiz                                           | ▲ Explora los datos que se han generad<br>ación de prueba // Indicadores de er | o durante la pandemia<br>noleo / Editar | a haciendo clic aquí                         |                                                                                          |
|------------------------------------------------------------------------|--------------------------------------------------------------------------------|-----------------------------------------|----------------------------------------------|------------------------------------------------------------------------------------------|
| Indicadores de empleo<br>Seguidores<br>O                               | C Editar metadatos     E Rec     + Añadir nuevo recurso     =                  | sursos                                  | @ V                                          | er conjunto de datos                                                                     |
|                                                                        | Indicadores de Empleo (Poble<br>Indicadores de empleo                          | ición - 15 años y                       |                                              |                                                                                          |
| Catálogo de Datos Abiertos<br>Blog / Noticias<br>Centro de aprendizaje | Contáctano                                                                     | 5                                       | Av. Patria y Av. 12 de Octub<br>Código Posta | e Edificio Planifica Ecuador<br>II: 170525/ Quito - Ecuador<br>Teléfono: 593-2 3 97-8900 |

9.

| > Dato<br>Abierto | S Inicio<br>S                                                         | Catálogo de<br>Datos Abiertos | Blog / Noticias                                                                                    | Normativa                                            | Centro de aprendizaje                     | Participación<br>ciudadana                                                                                        | Cerrar sesión        |
|-------------------|-----------------------------------------------------------------------|-------------------------------|----------------------------------------------------------------------------------------------------|------------------------------------------------------|-------------------------------------------|----------------------------------------------------------------------------------------------------|----------------------|
|                   |                                                                       | 🛆 Explora los                 | datos que se han genera                                                                            | ido durante la pande                                 | mia <b>haciendo clic aquí</b>             |                                                                                                    |                      |
|                   | # / Organizaciones /                                                  | Organización de prue          | eba / Indicadores de e                                                                             | empleo / Editar                                      |                                           |                                                                                                    |                      |
|                   | Indicadores de empleo<br>Seguidores<br>O                              | (2) (2)<br>(+ A)              | ditar metadatos E R<br>adir nuevo recurso E<br>Indicadores de Empleo (Pot<br>Indicadores de empleo | ecursos<br>E Reordenar recurso<br>Mación - 15 años y | 1                                         | Ver conjunto de datos                                                                                             |                      |
|                   | Catálogo de Datos Abierto<br>Blog / Noticias<br>Centro de aprendizaje |                               | Contáctan                                                                                          | os<br>D                                              | Av. Patria y Av. 12 de Octu<br>Código Por | bre Edificio Planifica Ecuad<br>tal: 170525/ Quito - Ecuad<br>Teléfono: 593-2 3 97-890<br>www.planificacion.gob.r | or<br>or<br>D0<br>ec |

 Aparecerá una pantalla de edición donde se podrá modificar la URL del fichero, el nombre, la descripción y el formato del recurso (podrás subir formato XLS, CSV, XML, entre otros). Cuando termines tu edición da clic en "Actualizar Recurso".

| Indicadores de Empleo (Pobla-<br>ción - 15 años y más).xlsx |                                                                  | ← Todos los recursos | Ver recurso      |
|-------------------------------------------------------------|------------------------------------------------------------------|----------------------|------------------|
| Formato                                                     | Fichero:                                                         |                      |                  |
| AL3                                                         | indicadores-de-empleo-poblacion-15-anos-y-mas.xlsx               |                      | Quitar           |
|                                                             | Nombre:                                                          |                      |                  |
|                                                             | Indicadores de Empleo (Población - 15 años y más) xisx           |                      |                  |
|                                                             | Descripción:                                                     |                      |                  |
|                                                             | Indicadores de empleo                                            |                      |                  |
|                                                             | Puede usar formatio Markdown aquí                                |                      | -                |
|                                                             | Formato:                                                         |                      |                  |
|                                                             | XLS                                                              |                      | *                |
|                                                             | e Esto sera adviriado automaticamente. Dejelo en blanco si desea | _                    |                  |
|                                                             | Borrar                                                           | Ac                   | tualizar Recurso |

11. También podrás dar clic en "Vistas"

| ción - 15 años y más) xlsx | C Editar recurso                                               | ← Todos los recursos | Ver recurso |
|----------------------------|----------------------------------------------------------------|----------------------|-------------|
|                            | us cuitar recurso                                              |                      |             |
| Formato<br>VIC             | Fichero:                                                       |                      |             |
| ALJ                        | indicadores-de-empleo-poblacion-15-anos-y-mas.xlsx             |                      | Quitar      |
|                            | Nombre:                                                        |                      |             |
|                            | Indicadores de Empleo (Población - 15 años y más) xisx         |                      |             |
|                            | Descripción:                                                   |                      |             |
|                            | Indicadores de empleo                                          |                      |             |
|                            | Puede usar formato Mahidown aqui                               |                      | 4           |
|                            | Formato;                                                       |                      |             |
|                            | XLS                                                            |                      |             |
|                            | Esto será adivinado automáticamente. Déjelo en bianco si desea |                      |             |

Y editar los tipos de vista, agregando una nueva (con un explorador del conjunto de datos o una imagen).

| E                                                           | xplora los datos que se han generado durante la | pandemia <b>haciendo clic aquí</b>                                                                       |
|-------------------------------------------------------------|-------------------------------------------------|----------------------------------------------------------------------------------------------------|
| # / Organizaciones / Organización                           | n de prueba / Indicadores de empleo / Ind       | dicadores de Empleo / Editar                                                                             |
| Indicadores de Empleo (Pobla-<br>ción - 15 años y más).xlsx | I Editar recurso                                |                                                                                                    |
| Formato<br>XLS                                              | C Nueva vista -    Reorder resource view        | N                                                                                                    |
|                                                             | Explorador de Datos                             |                                                                                                    |
|                                                             |                                                 |                                                                                                    |
|                                                             |                                                 |                                                                                                    |
| Californi de Dates Abjedes                                  |                                                 | Au Babila y Au 12 da Oatubra Edificio Displifos Found                                                    |
| Biog / Noticias<br>Centro de aprendizale                    |                                                 | Código Postal: 170525/ Quito - Ecuad<br>Código Postal: 170525/ Quito - Ecuad<br>Teléfono: 593-2 3 97-890 |
|                                                             |                                                 |                                                                                                    |

También podrás reordenar la vista de los recursos dando clic en "Reorder resource view"

| 🕷 / Organizaciones / Organiz                                | zación de prueba. / Indicadores de empleo. / Indic                                                                                                    | adores de Empleo / Editar                                                                                     |
|-------------------------------------------------------------|----------------------------------------------------------------------------------------------------|----------------------------------------------------------------------------------------------------|
| Indicadores de Empleo (Pobla-<br>ción - 15 años y más).xtsx | Ør Editar recurso                                                                                                    |                                                                                                    |
| XLS                                                         | Nueva vista - Reorder resource view     Explorador de Datos                                                                                                    | J                                                                                                    |
| Catálogo de Datos Abiertos<br>Biog / Noticias               | Contáctanos                                                                                                    | Av. Patria y Av. 12 de Octubre Edificio Planifica Ecuador<br>Código Postal: 170525/ Quito – Ecuador           |
| Centro de aprendizaje                                       | Ministerio de Telecomunicad<br>y de la Sociedad de la Inform                                                                                                    | ciones<br>nación                                                                                              |
| Centro de aprendizaje                                       | Ministerio de Telecomunicae<br>y de la Sociedad de la Inform<br>de Datos Biog / Noticias Normativa                                                                                                    | centro de aprendizaje Participación Centro de aprendizaje Participación Cerrar                                |
| Centro de aprendizaje                                       | Ministerio de Telecomunicad<br>y de la Sociedad de la Inform<br>de Datos<br>ertos Blog / Noticias Normativa<br>A Explora los datos que se han generado durante la pande                                                                                                    | Centro de aprendizaje Participación ciudadana Cerrar                                                          |
| Centro de aprendizaje                                       | Ministerio de Telecomunicat<br>y de la Sociedad de la Inform<br>de Datos<br>ertos Biog / Noticias Normativa<br>☆ Explora los datos que se han generado durante la pande<br>sción de prueba / Indicadores de empleo / Indicad                                                                                 | Centro de aprendizaje Participación<br>ciudadana Cerrar<br>emia hactendo clic aquí<br>ores de Empleo / Editar |
| Centro de aprendizaje                                       | Ministerio de Telecomunicat<br>y de la Sociedad de la Inform<br>de Datos<br>ertos Biog / Noticias Normativa<br>▲ Explora los datos que se han generado durante la pande<br>ación de prueba / Indicadores de empleo / Indicad<br>@ Editar recurso ≡ Vistas<br>Reorder resource view<br>t ■ Eviorador de Datos | Centro de aprendizaje Participación Cerrar<br>emia haciendo clic aquí<br>ores de Empleo / Editar              |

inglamentada per

Ministerio de Telecomunicaciones y de la Sociedad de la Información

AVL Cohiorne |

Y

12. O se podrá eliminar el recurso dando clic en "Editar recurso", "Borrar"

|                                                                                                    | Explora los datos que se nan generado durante la panden                                                                                                    | nia <u>haciendo clic aquí</u>                                                    |                                                   |
|----------------------------------------------------------------------------------------------------|----------------------------------------------------------------------------------------------------|----------------------------------------------------------------------------------|---------------------------------------------------|
| # / Organizaciones / Organiza                                                                                                    | ición de prueba / Indicadores de empleo / Indicado                                                                                                    | res de Empleo / Editar                                                           |                                                   |
| Indicadores de Empleo (Pobla-<br>ción - 15 años y más).xlsx                                                                                                    | I Editar recurso                                                                                                    | ← Todos los recursos                                                             | Ver recurso                                       |
| Formato                                                                                                    | C Nueva vista - E Reorder resource view                                                                                                    |                                                                                  |                                                   |
|                                                                                                    | III Explorador de Datos                                                                                                    |                                                                                  |                                                   |
|                                                                                                    |                                                                                                    |                                                                                  |                                                   |
| Catálogo de Datos Abiertos<br>Blog / Noticias                                                                                                    | Contáctanos                                                                                                    | Av. Patria y Av. 12 de Octubre Ed<br>Código Postal: 17                           | dificio Planifica Ecuado<br>70525/ Quito - Ecuado |
| Centro de aprendizaje                                                                                                    | 90                                                                                                    | Telé                                                                             | fono: 593-2 3 97-890                              |
| Prywedd yr                                                                                                    | Ministerio de Telecomunicacion<br>y de la Sociedad de la Informac<br>Explore los datos que se labagenerado durante la pandema<br>ón de prueba / Indicadores de empleo / Indicadore                                                                                                    | nes<br>ión Renública<br>nateciato elicençu<br>s de Empleo / Editar               | AVL<br>Cohiere                                    |
| Argenetida pr     Argenetida pr     Argenet | Ministerio de Telecomunicacion<br>y de la Sociedad de la Informac<br>Esplore los dotos que se hongenerado durante la pandemis<br>ón de prueba / Indicadores de empleo / Indicadore<br>@ Editar recurso                                                                                                    | nes<br>ción<br>insciencio curcanqui<br>s de Empleo / Editar                      | Sobiern<br>& Ver recurso                          |
| ✓ ✓ ✓ ✓ ✓ ✓ ✓ ✓ ✓ ✓ ✓ ✓ ✓ ✓ ✓ ✓ ✓                                                                                                    | Ministerio de Telecomunicacion<br>y de la Sociedad de la Informac<br>explora los datos que se hongenerado durante la pandemis<br>ón de prueba / Indicadores de empleo / Indicadore<br>Z Editar recurso = Vistas<br>Fichero:                                                                                                    | es<br>ción<br>i nacencio circa qui<br>s de Empleo / Editar                       | Ver recurso                                       |
| A / Organizaciones / Organizaci Indicadores de Empleo (Pobla-<br>ción - 15 años y más).xlsx Formato XLS                                                                                                    | Ministerio de Telecomunicacion<br>y de la Sociedad de la Informac<br>explora los datos que se hangenerado durante la pandemie<br>ón de prueba / Indicadores de empleo / Indicadore<br>de Editar recurso E Vistas<br>Fichero:<br>indicadores-de-empleo-poblacion-15-anos-y-mas.xtxx                                                                                                    | es<br>ción<br>hascendo.cuicaqui<br>s de Empleo / Editar                          | Ver recurso      Cuitar                           |
| Proventa pr     Proventa pr     Organizaciones / Organizaci     Indicadores de Empleo (Pobla-<br>ción - 15 años y más).xtsx     Formato     XLS                                                                                                    | Ministerio de Telecomunicacion<br>v de la Sociedad de la Informac<br>Explora los ditos que se hon generato derance (5 panetens<br>ón de prueba / Indicadores de empleo / Indicadore<br>Ø Editar recurso                                                                                                    | nes<br>itón<br>htocsaco ciceneju<br>s de Empleo / Editar                         | Ver recurso     Ouitar                            |
| Argenetator     Argenetator     Argenetat | Ministerio de Telecomunicacion<br>y de la Sociedad de la Informac<br>Explora los datos que se han generado durate la pademia<br>ón de prueba / Indicadores de empleo / Indicadore<br>@ Editar recurso                                                                                                    | es<br>ción<br>insectacio.curcaqui<br>s de Empleo / Editar                        | Ver recurso     Quitar                            |
| ✓ vyweeda yr<br>✓ / Organizaciones / Organizaci<br>Indicadores de Empleo (Pobla-<br>ción - 15 años y más).xlsx<br>Formato<br>XLS                                                                                                    | Ministerio de Telecomunicacior<br>y de la Sociedad de la Informac         Explore los dutos que se transgenerado durante la pandema         ón de prueba / Indicadores de empleo / Indicadore                                                                                                    | tes<br>ión<br>ición<br>is de Empleo / Editar<br>Todos los recursos               | © Ver recurso                                     |
| Preventa pr                                                                                                    | Ministerio de Telecomunicacion<br>y de la Sociedad de la Informac         Explora los datos que se hon generación derenación de prueba / Indicadores de empleo / Indicadore            Ø Editar recurso                                                                                                    | tes<br>itón<br>Atecnoto elecerejo<br>s de Empleo / Editar<br>Todos los recursos  | Ver recurso      Cuitar                           |
| ✓ ✓ Verente pr     ✓     ✓     ✓     ✓     ✓     ✓     ✓     ✓     ✓     ✓     ✓     ✓     ✓     ✓     ✓     ✓     ✓     ✓     ✓     ✓     ✓     ✓     ✓     ✓     ✓     ✓     ✓     ✓     ✓     ✓     ✓     ✓     ✓     ✓     ✓     ✓     ✓     ✓     ✓     ✓     ✓     ✓     ✓     ✓     ✓     ✓     ✓     ✓     ✓     ✓     ✓     ✓     ✓     ✓     ✓     ✓     ✓     ✓     ✓     ✓     ✓     ✓     ✓     ✓     ✓     ✓     ✓     ✓     ✓     ✓     ✓     ✓     ✓     ✓     ✓     ✓     ✓     ✓     ✓     ✓     ✓     ✓     ✓     ✓     ✓     ✓     ✓     ✓     ✓     ✓     ✓     ✓     ✓     ✓     ✓     ✓     ✓     ✓     ✓     ✓     ✓     ✓     ✓     ✓     ✓     ✓     ✓     ✓     ✓     ✓     ✓     ✓     ✓     ✓     ✓     ✓     ✓     ✓     ✓     ✓     ✓     ✓     ✓     ✓     ✓     ✓     ✓     ✓     ✓     ✓     ✓     ✓     ✓     ✓     ✓     ✓     ✓     ✓     ✓     ✓     ✓     ✓     ✓     ✓     ✓     ✓     ✓     ✓     ✓     ✓     ✓     ✓     ✓     ✓     ✓     ✓     ✓     ✓     ✓     ✓     ✓     ✓     ✓     ✓     ✓     ✓     ✓     ✓     ✓     ✓     ✓     ✓     ✓     ✓     ✓     ✓     ✓     ✓     ✓     ✓     ✓     ✓     ✓     ✓     ✓     ✓     ✓     ✓     ✓     ✓     ✓     ✓     ✓     ✓     ✓     ✓     ✓     ✓     ✓     ✓     ✓     ✓     ✓     ✓     ✓     ✓     ✓     ✓     ✓     ✓     ✓     ✓     ✓     ✓     ✓     ✓     ✓     ✓     ✓     ✓     ✓     ✓     ✓     ✓     ✓     ✓     ✓     ✓     ✓     ✓     ✓     ✓     ✓     ✓     ✓     ✓     ✓     ✓     ✓     ✓     ✓     ✓     ✓     ✓     ✓     ✓     ✓     ✓     ✓     ✓     ✓     ✓     ✓     ✓     ✓     ✓     ✓     ✓     ✓     ✓     ✓     ✓     ✓     ✓     ✓     ✓     ✓     ✓     ✓     ✓     ✓     ✓     ✓     ✓     ✓     ✓     ✓     ✓     ✓     ✓     ✓     ✓     ✓     ✓     ✓     ✓     ✓     ✓     ✓     ✓     ✓     ✓     ✓     ✓     ✓     ✓     ✓     ✓     ✓     ✓     ✓     ✓     ✓     ✓     ✓     ✓     ✓     ✓     ✓     ✓     ✓     ✓     ✓     ✓     ✓     ✓     ✓     ✓     ✓     ✓     ✓     ✓     ✓     ✓     ✓     ✓     ✓     ✓     ✓     ✓     ✓     ✓     ✓     ✓     ✓     ✓     ✓      | Ministerio de Telecomunicacion<br>v de la Sociedad de la Informac<br>Explora los datos que se han generodo durante la pandemis<br>ón de prueba / Indicadores de empleo / Indicadore<br>de Editar recurso = Vistas<br>Fichero:<br>Indicadores-de-empleo-poblacion-15-anos-y-mas.xtax<br>Nombre:<br>Indicadores de Empleo (Población - 15 años y másl.xtax<br>Descripción:<br>Indicadores de empleo<br>Puete uar formato Mandoun aquí<br>Formato: | nes<br>Lión Recipional<br>s de Empleo / Editar                                   | Ver recurso     Outar                             |
| Preventa pr                                                                                                    | Ministerio de Telecomunicacion<br>y de la Sociedad de la Informac         Explore los ditos que se tabargeneratos dirente la panelana         ón de prueba / Indicadores de empleo / Indicadore                                                                                                    | tes<br>idon<br>intecnoto electropu<br>s de Empleo / Editar<br>Todos los recursos | Ver recurso Cuitar                                |

13. Dirígete nuevamente a la opción de "Recursos". Podrás reorganizar los recursos cargados dando clic en "Reordenar recursos":

| ación de prueba / Indicadores de empleo / Editar<br>Editar metadatos E Recursos<br>Anadir nuevo recurso E Reordenar recursos<br>Indicadores de Empleo (Población - 15 años y<br>Indicadores de Empleo (Población - 15 años y<br>Indicadores de Empleo (Población - 15 años y<br>Indicadores de Empleo (Población - 15 años y<br>Indicadores de Empleo (Población - 15 años y<br>Indicadores de Empleo (Población - 15 años y<br>Ministerio de Telecomunicaciones<br>v de la Sociedad de la Información<br>Ministerio de Telecomunicaciones<br>v de la Sociedad de la Información<br>Blog / Noticias Normativa Centro de aprendizaje Participación<br>ciudadana                                                                                                    |
|----------------------------------------------------------------------------------------------------|
| Indicadores de Empleo (Población - 15 años y         Indicadores de Empleo (Población - 15 años y         Inditadores de Empleo (Población - 15 años y |
| Contáctanos       Av. Patria y Av. 12 de Octubre Edificio Planifica Ecua         Image: Contáctanos       Código Postal: 170525/ Quito - Ecua         Image: Contáctanos       Teléfono: 593-23 397-8         Image: Contáctanos       Www.planificacion.gol         Ministerio de Telecomunicaciones       Image: Contáctanos         V de la Sociedad de la Información       Image: Contáctanos         de Datos       Blog / Noticias       Normativa         Centro de aprendizaje       Participación         ciudadana       Ciudadana                                                                                                    |
| de Datos Biog / Noticias Normativa Centro de aprendizaje Participación ciudadana                                                                                                    |
| 23 Explora los datos que se han generado durante la pandemia hactendo clic aqui<br>ción de prueba / Indicadores de empleo / Editar                                                                                                    |
|                                                                                                    |
| Ver conjunto de datos      Recursos      Recordenar recursos      Puedes reorganizar los recursos arrastrándolos, utilizando para ello el icono de la flecha. Arrastre el recurso a la derecha y suéltelo en la posición deseada de la lista. Cuando hayas terminado, haz click en el botón      "Guardar orden".      Indicadores de Empleo (Población - 15 años y      Indicadores de Empleo (Población - 15 años y      Cancelar      Guardar orden                                                                                                    |
| ci                                                                                                    |

Cuando termines de reordenar los recursos da clic en "Guardar orden"

14. También podrás añadir un nuevo recurso dando clic en "Añadir nuevo recurso", donde aparecerá un panel para adjuntar el archivo.

| ۵                                                                                                    | Explora los datos que se han generado                                                                                                    | durante la pandem                                          | ia <u>haciendo clic aquí</u>                                       |                                                               |
|----------------------------------------------------------------------------------------------------|----------------------------------------------------------------------------------------------------|------------------------------------------------------------|--------------------------------------------------------------------|---------------------------------------------------------------|
| / Organizaciones / Organizaci                                                                                                    | ón de prueba / Indicadores de emp                                                                                                    | oleo / Editar                                              |                                                                    |                                                               |
| ndicadores de empleo                                                                                                    | Ø Editar metadatos                                                                                                    | rsos                                                       | P                                                                  | Ver conjunto de datos                                         |
| 0                                                                                                    |                                                                                                    |                                                            |                                                                    |                                                               |
|                                                                                                    | + Anadir nuevo recurso                                                                                                    | eordenar recursos                                          |                                                                    |                                                               |
|                                                                                                    | Indicadores de Empleo (Poblaci<br>Indicadores de empleo                                                                                                    | on - 15 años y                                             |                                                                    |                                                               |
|                                                                                                    |                                                                                                    |                                                            |                                                                    |                                                               |
|                                                                                                    |                                                                                                    |                                                            |                                                                    |                                                               |
|                                                                                                    |                                                                                                    |                                                            |                                                                    |                                                               |
|                                                                                                    |                                                                                                    |                                                            |                                                                    |                                                               |
|                                                                                                    |                                                                                                    |                                                            |                                                                    |                                                               |
| Catálogo de Datos Abiertos<br>Blog / Noticias                                                                                                    | Contáctanos                                                                                                    |                                                            | Av. Patria y Av. 12 de Oc<br>Código F                              | tubre Edificio Planifica Ecua<br>Postal: 170525/ Quito - Ecua |
| Centro de aprendizaje                                                                                                    | y () 🛛                                                                                                    |                                                            |                                                                    | Teléfono: 593-2 3 97-8                                        |
|                                                                                                    |                                                                                                    |                                                            |                                                                    | www.panincacion.go                                            |
|                                                                                                    |                                                                                                    |                                                            |                                                                    |                                                               |
|                                                                                                    | 1                                                                                                    |                                                            | T.                                                                 |                                                               |
|                                                                                                    |                                                                                                    |                                                            |                                                                    |                                                               |
|                                                                                                    | I                                                                                                    |                                                            |                                                                    |                                                               |
| C Inicio Catálo                                                                                                    | go de Blog / Noticias                                                                                                    | Normativa                                                  | Centro de aprendizaje                                              | Participación                                                 |
| S Inicio Catálo<br>S S                                                                                                    | ngo de Blog / Noticias<br>Ibiertos                                                                                                    | Normativa                                                  | Centro de aprendizaje                                              | Participación<br>ciudadana                                    |
| S Inicio Catálo<br>Datos A<br>S                                                                                                    | ogo de Blog / Noticias<br>Ibliertos                                                                                                    | Normativa                                                  | Centro de aprendizaje                                              | Participación<br>ciudadana                                    |
| S Inicio Catálo<br>S Datos A                                                                                                    | ugo de Blog / Noticias<br>Ibliertos Blog / Noticias                                                                                                    | Normativa<br>durante la pandemi                            | Centro de aprendizaje .<br>a haciendo clic aquí                    | Participación<br>ciudadana                                    |
| S Inicio Catálo<br>S S<br>A / Organizaciones / Organizac                                                                                                    | ogo de Blog / Noticias<br>Ibliertos Blog / Noticias<br>A Explora los datos que se han generado<br>ción de prueba / Indicadores de emp                                                                                                    | Normativa<br>durante la pandemi<br>bleo / <b>Agregar N</b> | Centro de aprendizaje<br>a haciendo clic aquí<br>luevo Recurso     | Participación<br>ciudadana                                    |
| S Inicio Catálo<br>S datos A<br>A / Organizaciones / Organizaci<br>O ¿Qué es un recurso?                                                                                               | ogo de Blog / Noticias<br>Ibliertos Blog / Noticias<br>A Explora los datos que se han generado<br>ción de prueba / Indicadores de emp                                                                                                    | Normativa<br>durante la pandemi<br>pleo / Agregar N        | Centro de aprendizaje .<br>a haciendo clic aquí<br>luevo Recurso . | Participación<br>ciudadana                                    |
| S Inicio Catálo<br>Datos A<br>S<br>/ Organizaciones / Organizac<br>Q ¿Qué es un recurso?                                                                                               | ogo de Blog / Noticias<br>Ibliertos Blog / Noticias                                                                                                    | Normativa<br>durante la pandemi<br>bleo / Agregar N        | Centro de aprendizaje .<br>a haciendo clic aquí<br>luevo Recurso   | Participación<br>ciudadana                                    |
| S Inicio Catálo<br>Datos A<br>S / Organizaciones / Organizac<br>O ¿Qué es un recurso?<br>Un recurso puede ser cualquier<br>archivo o enlace a un archivo que                           | ogo de Blog / Noticias<br>bibiertos Blog / Noticias<br>À Explora los datos que se han generado<br>ción de prueba / Indicadores de emp                                                                                                    | Normativa<br>durante la pandemi<br>oleo / Agregar N        | Centro de aprendizaje .<br>a haciendo clic aquí<br>luevo Recurso   | Participación<br>ciudadana                                    |
| S Inicio Catálo<br>Datos A<br>S / Organizaciones / Organizac<br>● ¿Qué es un recurso?<br>Un recurso puede ser cualquier<br>archivo o enlace a un archivo que<br>contiene datos útiles. | ogo de Blog / Noticias<br>bibiertos Blog / Noticias                                                                                                    | Normativa<br>durante la pandemi<br>pleo / Agregar N        | Centro de aprendizaje .<br>a haciendo clic aquí<br>luevo Recurso   | Participación<br>ciudadana                                    |
| S Inicio Catálo<br>Datos A<br>S / Organizaciones / Organizac<br>O ¿Qué es un recurso?<br>Un recurso puede ser cualquier<br>archivo o enlace a un archivo que<br>contiene datos útiles. | ogo de<br>bbiertos Blog / Noticias<br>A Explora los datos que se han generado<br>ción de prueba / Indicadores de emp<br>C Nuevo recurso<br>Dato:<br>A Subir Q Enlace                                                                                                    | Normativa<br>durante la pandemi<br>pleo / Agregar N        | Centro de aprendizaje .<br>a haciendo clic aquí<br>luevo Recurso   | Participación<br>ciudadana                                    |
| S Inicio Catálo<br>Datos A<br>S Inicio Datos A<br>A<br>A<br>A<br>A<br>A<br>A<br>A<br>A<br>A<br>A<br>A<br>A<br>A                                                                        | ogo de<br>bbiertos Blog / Noticias<br>A Explora los datos que se han generado<br>ción de prueba / Indicadores de emp<br>C Nuevo recurso<br>Dato:<br>Dato:<br>C Subir C Enlace                                                                                                    | Normativa<br>durante la pandemi<br>pleo / Agregar N        | Centro de aprendizaje .<br>a haciendo clic aquí<br>luevo Recurso   | Participación<br>ciudadana                                    |
| S Inicio Catálo<br>Datos A<br>S Inicio Datos A<br>A<br>A<br>A<br>A<br>A<br>A<br>A<br>A<br>A<br>A<br>A<br>A<br>A                                                                        | ago de<br>bbiertos Blog / Noticias<br>A Explora los datos que se han generado<br>ción de prueba / Indicadores de emp<br>C Nuevo recurso<br>Dato:<br>Dato:<br>A Subir @ Enlace<br>Nombre:                                                                                                    | Normativa<br>durante la pandemi<br>pleo / Agregar N        | Centro de aprendizaje .<br>a haciendo clic aquí<br>luevo Recurso   | Participación<br>ciudadana                                    |
| S Inicio Catálo<br>Datos A<br>S Inicio Datos A<br>A<br>A<br>A<br>A<br>A<br>A<br>A<br>A<br>A<br>A<br>A<br>A<br>A                                                                        | ago de<br>bbiertos Blog / Noticias<br>A Explora los datos que se han generado<br>ción de prueba / Indicadores de emp<br>C Nuevo recurso<br>Dato:<br>Dato:<br>A Subir @ Enlace<br>Nombre:<br>ej. Precios del Oro Enero 2011                                                                                                    | Normativa<br>durante la pandemi<br>pleo / Agregar N        | Centro de aprendizaje .<br>a haciendo clic aquí<br>luevo Recurso   | Participación<br>ciudadana                                    |
| S Inicio Catálo<br>Datos A                                                                                                    | ogo de<br>bbiertos Blog / Noticias<br>A Explora los datos que se han generado<br>ción de prueba / Indicadores de emp<br>C Nuevo recurso<br>Dato:<br>A Subir @ Enlace<br>Nombre:<br>e. Precios del Oro Enero 2011<br>Descripción:                                                                                                    | Normativa<br>durante la pandemi<br>pleo / Agregar N        | Centro de aprendizaje.<br>a haciendo clic aquí<br>luevo Recurso    | Participación<br>ciudadana                                    |
| S Inicio Catálo<br>Datos A                                                                                                    | ago de<br>bbiertos Blog / Noticias<br>A Explora los datos que se han generado<br>ción de prueba / Indicadores de emp                                                                                                    | Normativa<br>durante la pandemi<br>pleo / Agregar N        | Centro de aprendizaje.<br>a haciendo clic aquí<br>luevo Recurso    | Participación<br>ciudadana                                    |
| S Inicio Catálo<br>Datos A                                                                                                    | ago de<br>bbiertos Blog / Noticias<br>A Explora los datos que se han generado<br>ción de prueba / Indicadores de emp<br>Ø Nuevo recurso<br>Dato:<br>Ø Subir<br>Ø Enlace<br>Nombre:<br>e, Precios del Oro Enero 2011<br>Descripción:<br>Algunas notas útiles sobre los datos                                                                                              | Normativa<br>durante la pandemi<br>pleo / Agregar N        | Centro de aprendizaje.<br>a haciendo clic aquí<br>luevo Recurso    | Participación<br>ciudadana                                    |
| S Inicio Catálo<br>Datos A                                                                                                    | ago de<br>bbiertos Blog / Noticias<br>A Explora los datos que se han generado<br>ción de prueba / Indicadores de emp<br>C Nuevo recurso<br>Dato:<br>Dato:<br>Dato:<br>Q Subir Q Enlace<br>Nombre:<br>ej. Precios del Oro Enero 2015<br>Descripción:<br>Algunas notas útiles sobre los datos                                                                              | Normativa<br>durante la pandemi<br>pleo / Agregar N        | Centro de aprendizaje.<br>a haciendo clic aquí<br>tuevo Recurso    | Participación<br>ciudadana                                    |
| S Inicio Catálo<br>Datos A                                                                                                    | ago de<br>bbiertos Blog / Noticias<br>A Explora los datos que se han generado<br>ción de prueba / Indicadores de emp                                                                                                    | Normativa<br>durante la pandemi<br>pleo / Agregar N        | Centro de aprendizaje.<br>a haciendo clic aquí<br>tuevo Recurso    | Participación<br>ciudadana                                    |
| S Inicio Catálo<br>Datos A                                                                                                    | ago de<br>bbiertos Blog / Noticias<br>A Explora los datos que se han generado<br>ción de prueba / Indicadores de emp<br>Ción de prueba / Indicadores de emp<br>Ción de prueba / Indicadores de emp<br>Dato:<br>A Subir @ Enlace<br>Nombre:<br>ej. Precios del Oro Enero 2011<br>Descripción:<br>Algunas notas útiles sobre los datos<br>Puede usar formado Marksown aquí | Normativa<br>durante la pandemi<br>bleo / Agregar N        | Centro de aprendizaje.<br>a haciendo clic aquí<br>tuevo Recurso    | Participación<br>ciudadana                                    |
| S Inicio Catálo<br>Datos A<br>4 / Organizaciones / Organizac<br>0 ¿Qué es un recurso?<br>Un recurso puede ser cualquier<br>archivo o pelace a un archivo que<br>contiene datos útiles. | Ago de<br>biertos Blog / Noticias<br>A Explora los datos que se han generado<br>clón de prueba / Indicadores de emp<br>C Nuevo recurso<br>Dato:<br>A Subir C Enlace<br>Nombre:<br>ej. Precios del Oro Enero 2011<br>Descripción:<br>Aigunas notas útiles sobre los datos<br>Puete uar formato Markdown açul.<br>Formato:                                                 | Normativa<br>durante la pandemi<br>bleo / Agregar N        | Centro de aprendizaje.<br>a haciendo clic aquí<br>tuevo Recurso    | Participación<br>ciudadana                                    |

# Cómo integrar datos con el portal

### Uso del API

CKAN viene equipado con una API que permite la creación y actualización de conjuntos de datos y de sus archivos correspondientes. La url base de la API es /api/3/action. Para realizar estas operaciones es necesario tener una API Key y tener permisos de administrador o editor en la organización dueña del conjunto de datos y sus archivos. Si es miembro de la organización y no tiene ninguno de estos roles, sólo podrá realizar operaciones de lectura.

Para generar una API Key:

- Inicie sesión en el portal de datos
- En la barra superior, haga clic en su nombre de usuario para visitar su perfil

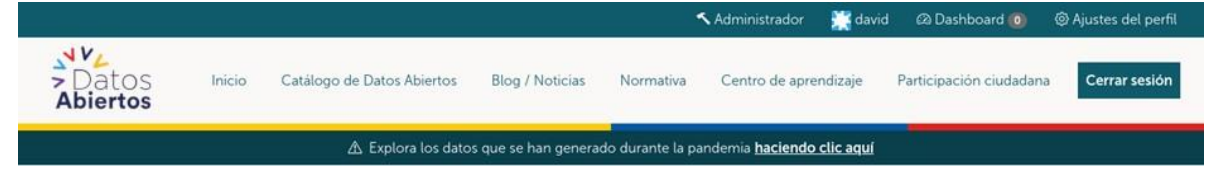

• En su perfil de usuario, haga clic en la pestaña Tokes de API

|                        |                         | 🎄 Conjuntos de datos      | ⊘ Flujo de Actividad      | 🍳 Tokens de API | F Administrar |
|------------------------|-------------------------|---------------------------|---------------------------|-----------------|---------------|
|                        |                         | No has creado ningún con, | iunto de datos. ¿Crear un | o ahora?        |               |
| david                  |                         |                           |                           |                 |               |
| Usted no ha j          | provisto una biografía. |                           |                           |                 |               |
| Seguidores<br><b>O</b> | Conjuntos de datos      |                           |                           |                 |               |

• Escriba un nombre en el campo de entrada para su token y haga clic en Crear Token de API

|                                     | 🛔 Conjuntos de datos      | O Flujo de Actividad | 🍳 Tokens de API | ✤ Administrar |
|-------------------------------------|---------------------------|----------------------|-----------------|---------------|
|                                     | * Name:                   |                      |                 |               |
|                                     | nombre de token           |                      |                 |               |
|                                     | Crear Token de API        |                      |                 |               |
| david                               | No has creado hingun Toke | en de API.           |                 |               |
| Usted no ha provisto una biografia. |                           |                      |                 |               |

• Una alerta con el token de API generado se mostrará en la parte superior de la página. Asegúrese de guardar el valor del token, pues de perderlo, no tendrá oportunidad de recuperarlo.

| Usuarios / david |                                                             |        |
|------------------|-------------------------------------------------------------|--------|
|                  | 🚓 Conjuntos de datos 🛛 O Flujo de Actividad 🔍 Tokens de API | istrar |
|                  | * Name:                                                     |        |

Para crear un conjunto de datos, realice una petición HTTP de tipo POST a la url /api/3/action/package\_create.

\$ curl -X POST -H "Authorization: su-token-de-api" \
"<u>http://yourhost/api/3/action/package\_create</u>" \
--form 'name="nombre-de-dataset"' \
--form 'title="Nombre de dataset"' \
--form 'owner\_org="id-organizacion"'

<u>Visite la documentación oficial</u> para conocer más sobre los parámetros que puede establecer en la petición.

De igual forma, visite la documentación oficial para conocer cómo <u>actualizar un conjunto de datos</u>, cómo <u>eliminar un conjunto de datos</u>, cómo <u>adjuntar archivos a los conjuntos de datos</u> y <u>cómo</u> <u>actualizar los archivos ya adjuntados</u>.

Una vez generado el API se deben seguir las recomendaciones de publicación de metadatos y datos como archivos estáticos detalladas en el portal.

Para más información ver la sección de uso del API en la documentación técnica, la cual cuenta con un ejemplo detallado y vincula a un script de prueba.

**Nota:** Detalles sobre la integración con API serán desarrollados durante la etapa de soporte del proyecto.